#### 視訊輔助股東會平台 股東操作說明 (行動裝置版)

臺灣集中保管結算所 110年7月

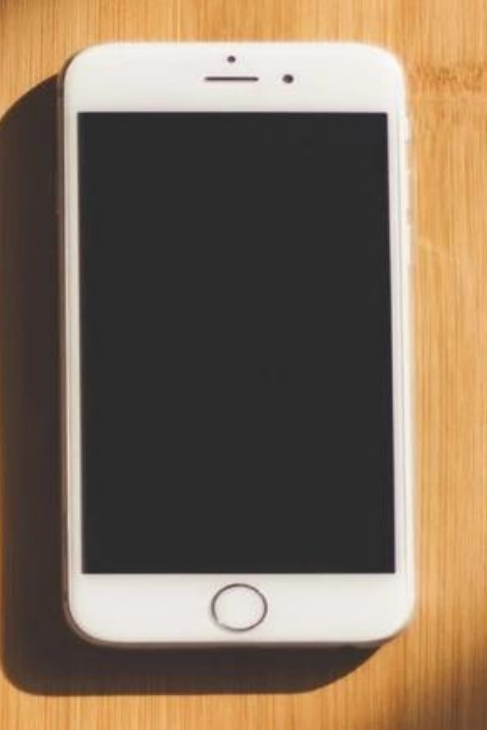

#### 簡報大綱

- 一、平台簡介
- 二、快速索引

三、股東如何登記(8/6~會議4日前)

四、股東如何參與(會議當天)

#### 一、平台簡介

#### 平台架構

 參考國際視訊股東會之主流功能(直播、 文字提問、投票),本平台架構如下:

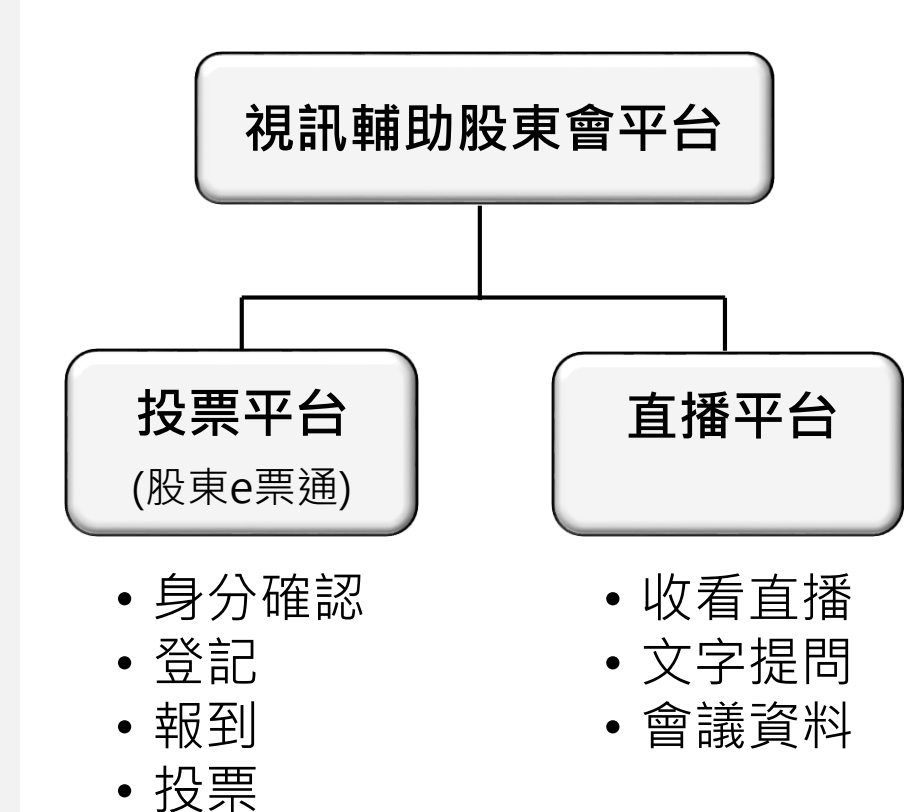

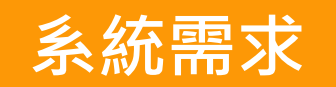

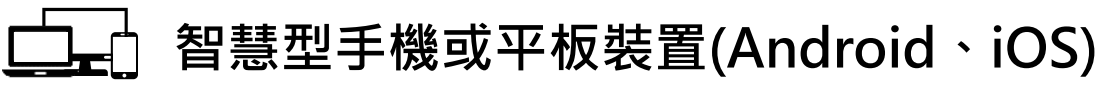

穩定的網路(wifi、4G、5G)

#### , 平台連線

- 投票平台:券商下單APP、集保e手掌握APP
- 直播平台:瀏覽器(Safari、Chrome、Firefox等)

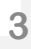

### 二、快速指引

| 項目 | 時間序        | 項目    | 注意事項                                                                   | 頁碼          |
|----|------------|-------|------------------------------------------------------------------------|-------------|
| 1  | 8/6~股東會4日前 | 註冊/登記 | 登記時須同意: <ul> <li>放棄提出與行使臨時動議及原議案修正案之投票。</li> <li>放棄參與實體股東會。</li> </ul> | <u>p.6</u>  |
| 2  | 會議2日前      | 提醒信   | 集保將寄送提醒信至您註冊之電子郵件(Email)信箱。                                            |             |
| 3  | 會議前30分鐘    | 開放報到  |                                                                        | <u>p.23</u> |
| 4  | 會議開始       | 收看直播  | [直播平台頁面]                                                               | <u>p.24</u> |
| 5  | 會議中(雙網頁)   | 提問    | [直播平台頁面] 每議案提問不得超過2次。<br>每次提問不得超過200字。                                 | <u>p.28</u> |
| 6  |            | 投票    | [投票平台頁面] 會議開始~投票結束前。                                                   | <u>p.30</u> |
| 7  | 會議結束       | 登出    |                                                                        | <u>p.33</u> |

\*範例:若股東會於8/30舉行,則「註冊/登記」時間為8/6~8/25,「提醒信」發送時間為8/27。

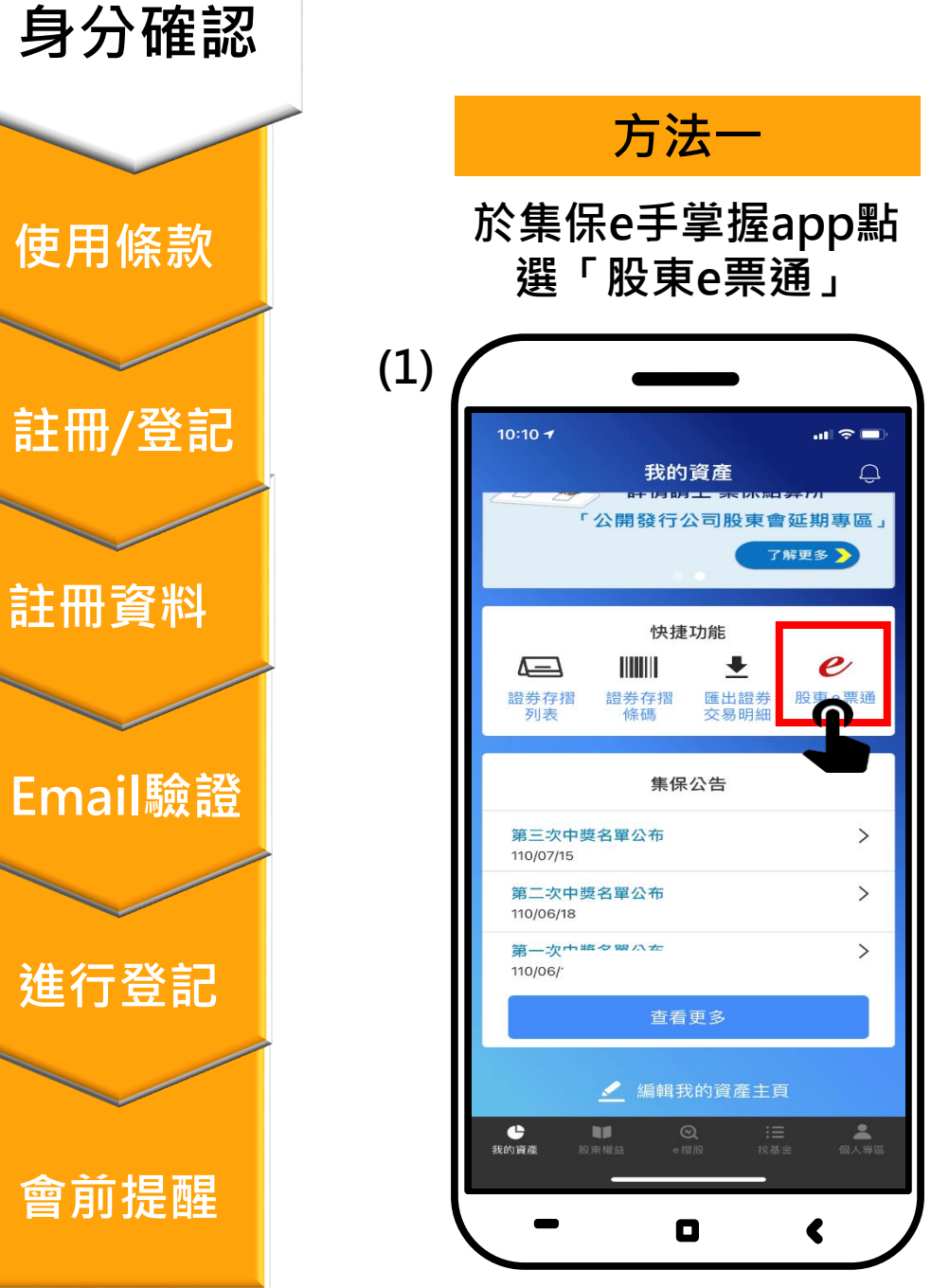

使用條款

註冊資料

進行登記

會前提醒

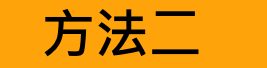

#### 於證券商電子下單app點選 「電子投票」→「開始投票」

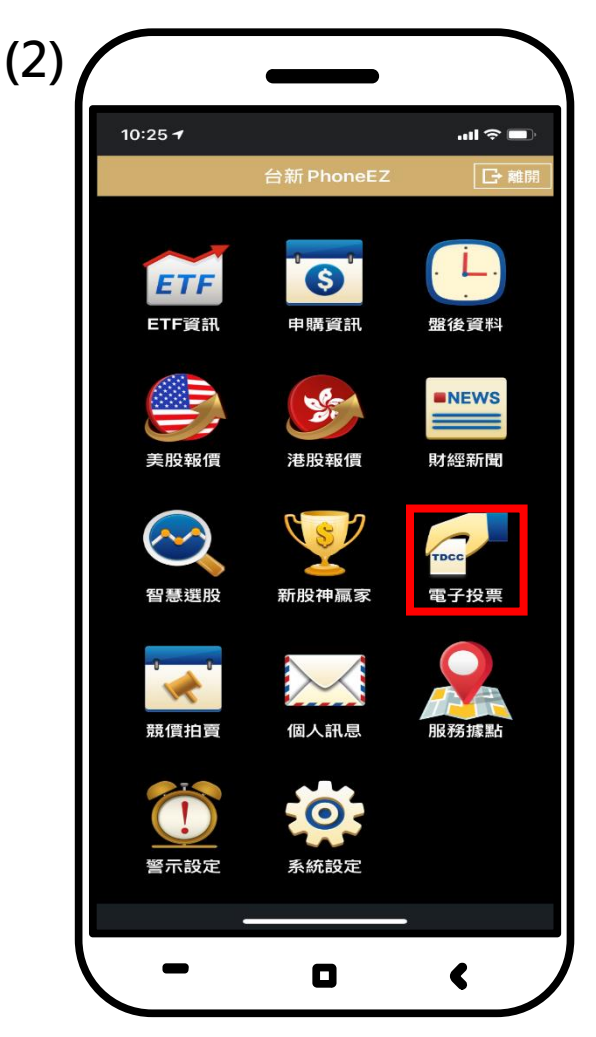

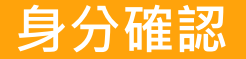

■ 您須同意使用條款方可進入下一步。

使用條款

註冊/登記

註冊資料

Email驗證

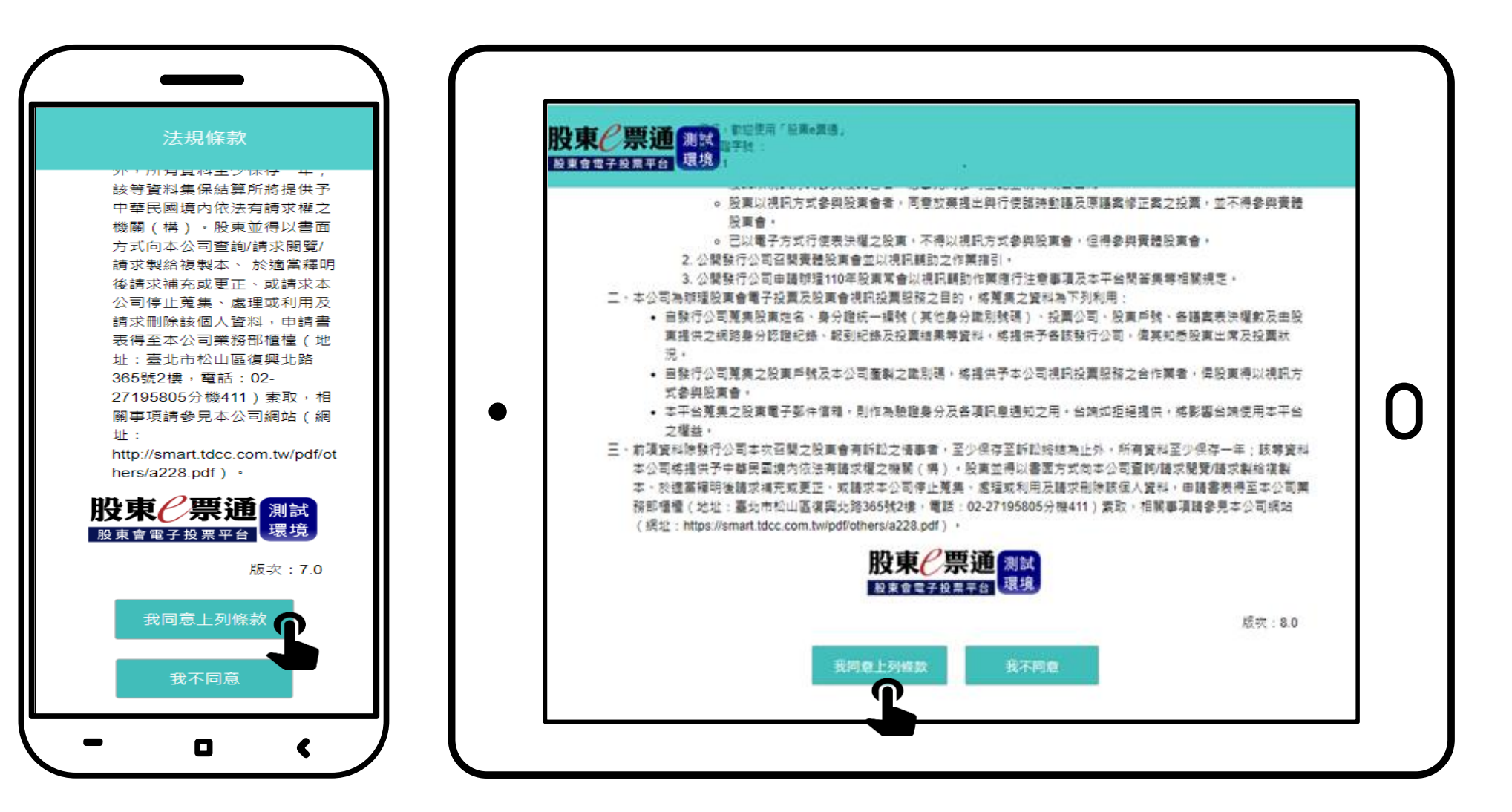

會前提醒

進行登記

■請將滑鼠移至橘色「視訊輔助股東會」區塊,閱讀下方「視訊輔助股東會平台-注意事項」, 再點選圖中之「註冊/登記」。

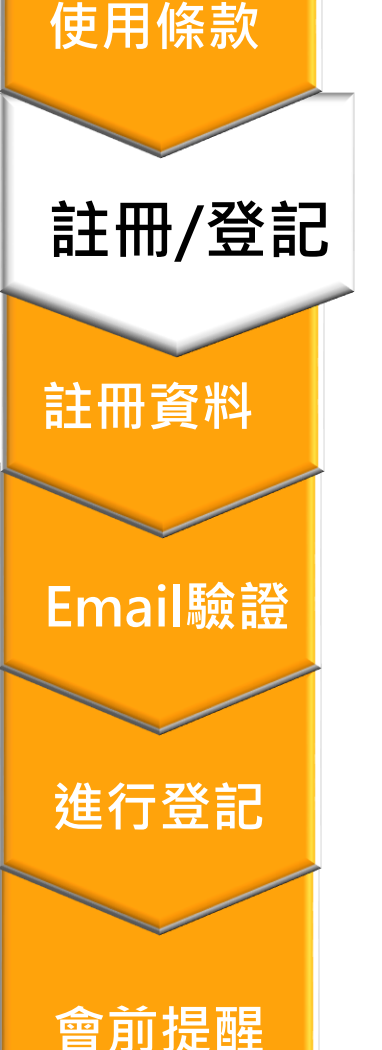

身分確認

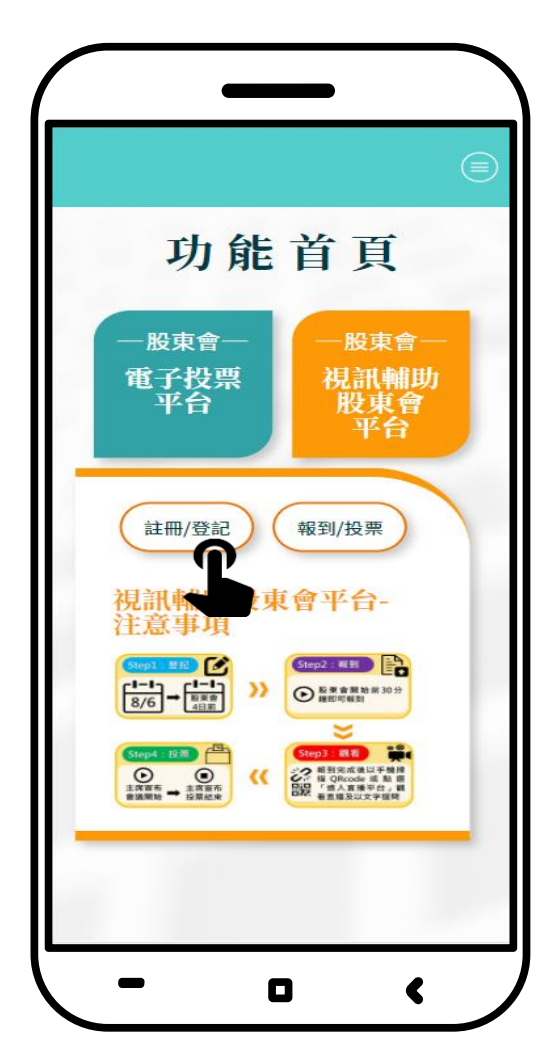

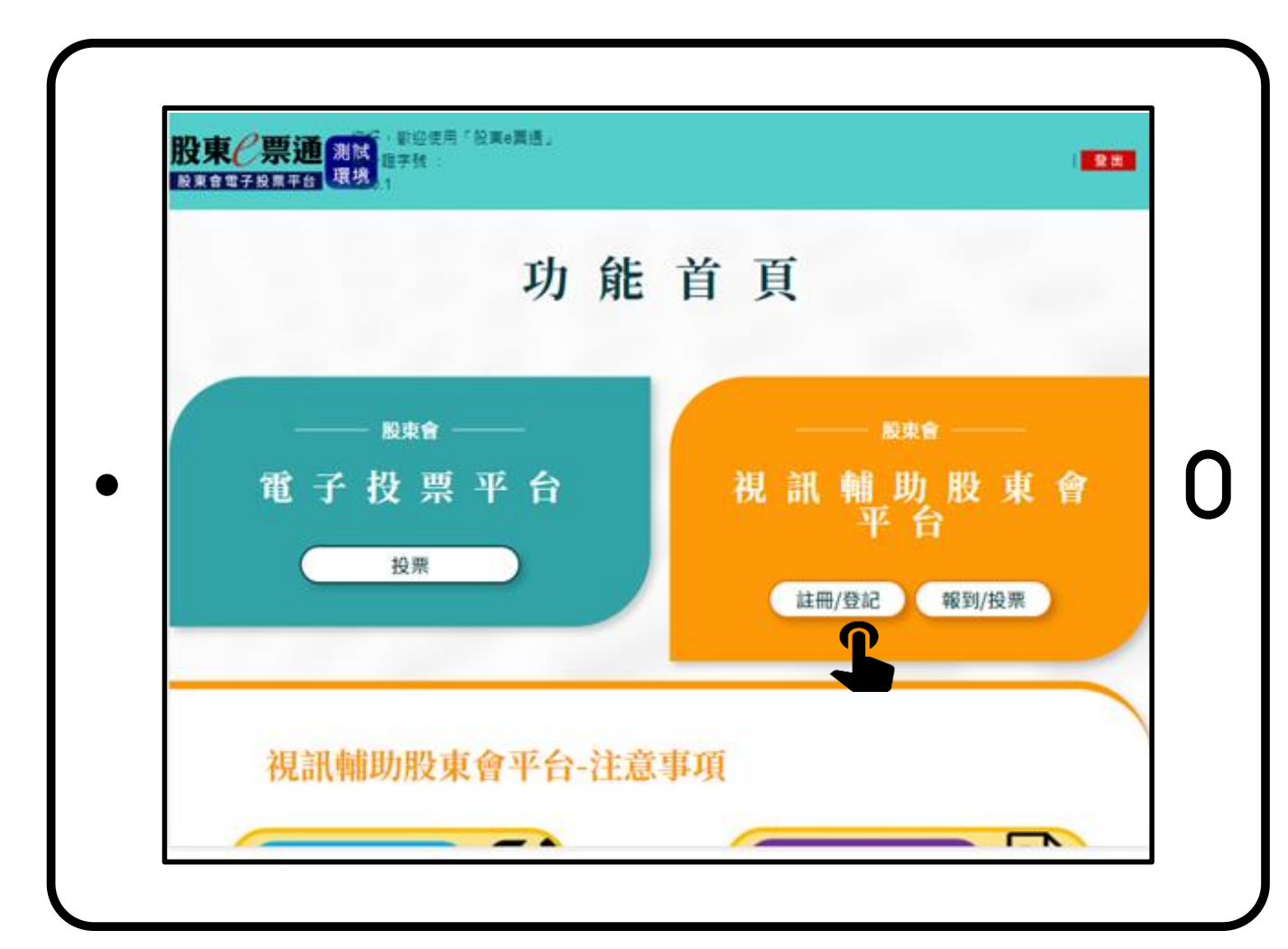

8

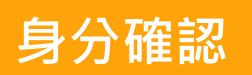

使用條款

註冊/登記

註冊資料

Email驗證

進行登記

## 股東如何登記

1. 首次註冊須填寫電子郵件(Email)資料,填完後請點選「發送驗證信」。

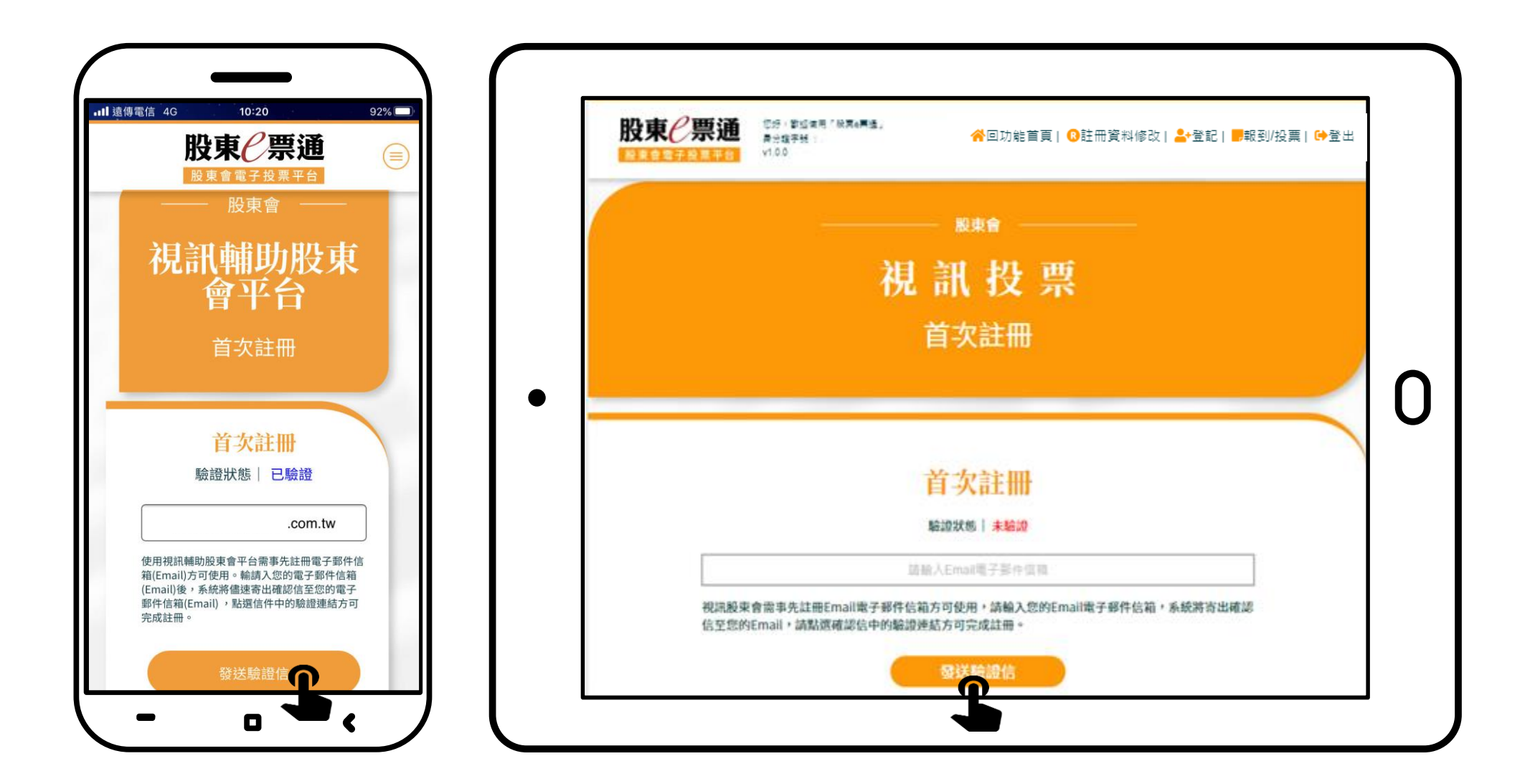

2. 系統將以彈跳視窗通知您已寄發確認信。如您一直未收到,請檢查Email是否正確,或被分類 到垃圾信件。

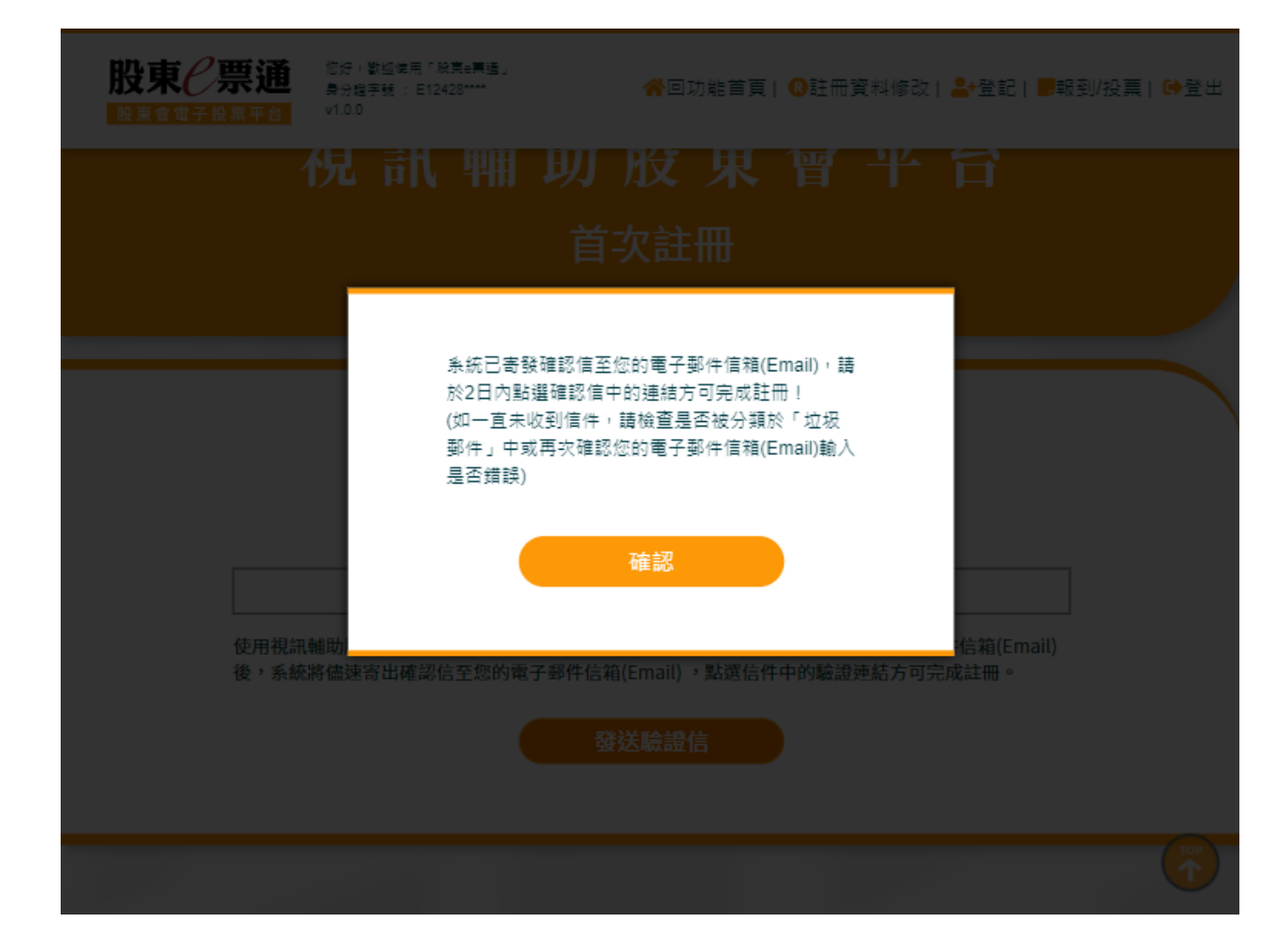

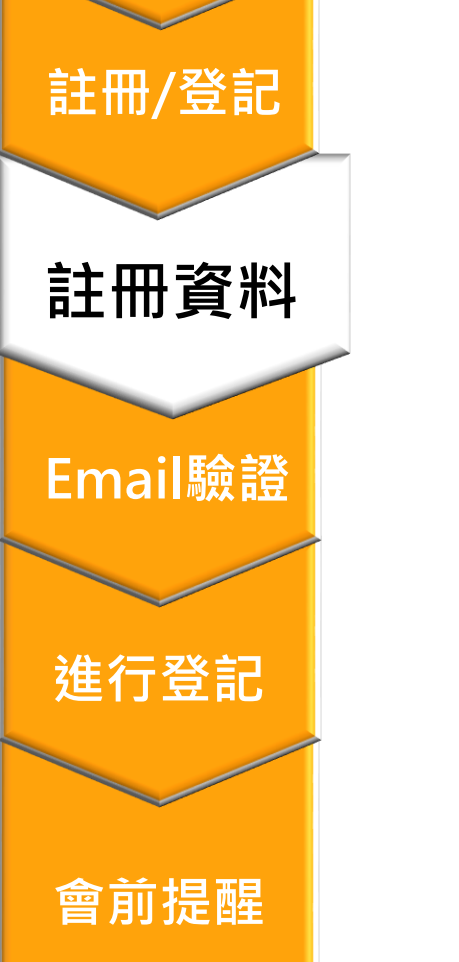

身分確認

使用條款

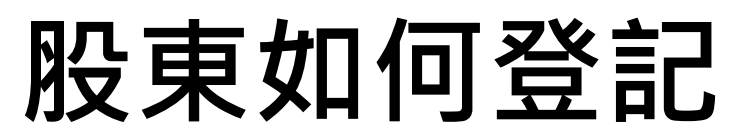

1. 請至您的電子郵件信箱,點選Email驗證信中之網址以完成驗證。

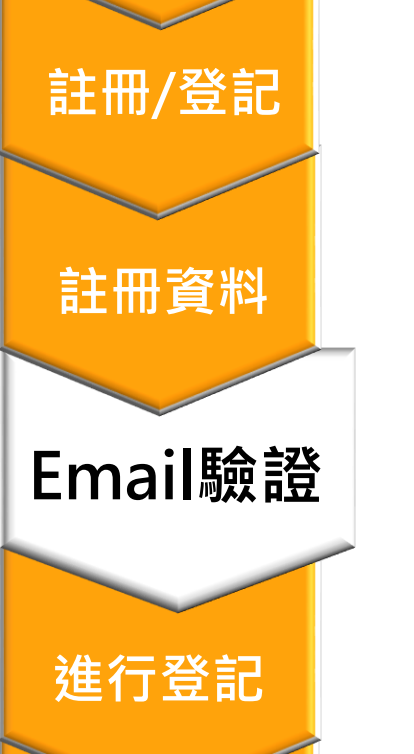

會前提醒

身分確認

使用條款

| 撰寫   | ~ | □ ● ■ ◎ ● ● : 第1個,共18,852個 <                                               |
|------|---|----------------------------------------------------------------------------|
|      |   | 祖訊輔助吸甫會亚台 <b>- Email</b> 驗證確認信                                             |
| 收件匣  |   |                                                                            |
| 已加星號 |   |                                                                            |
| 已延後  |   | TDCC臺灣集中保管結算所股東會電子投 上午10:04 (19 分鐘前) 🔥 🔸 👘                                 |
| 寄件備份 |   | 高給 我 -                                                                     |
| 草稿   |   | 感謝您註冊使用集保視訊輔助股東會平台,為確認您的電子郵件信箱(Email)無<br>編,當你收到供「認證信」,转於2日內點選下方網班,以便內式路證。 |
| 台新   |   | 缺, 曲恋吸到近: 郦道信」, 請於4口內動選下方納班, 以使完成驗證。                                       |
| 更多   |   | code=K3JJpMEAhu0mUyd                                                       |
|      |   | 若您沒有註冊使用本平台,請忽略並刪除此信。                                                      |
|      |   |                                                                            |

Meet

 $\sim$ 

⊢

🔦 回覆 ➡ 轅寄

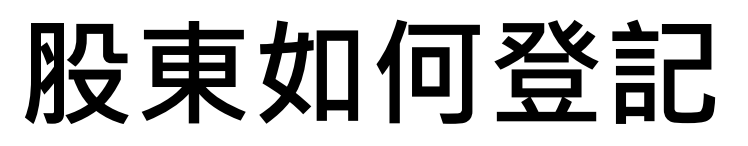

2. 您已完成Email驗證,請點選頁面中之連結,繼續登記作業。

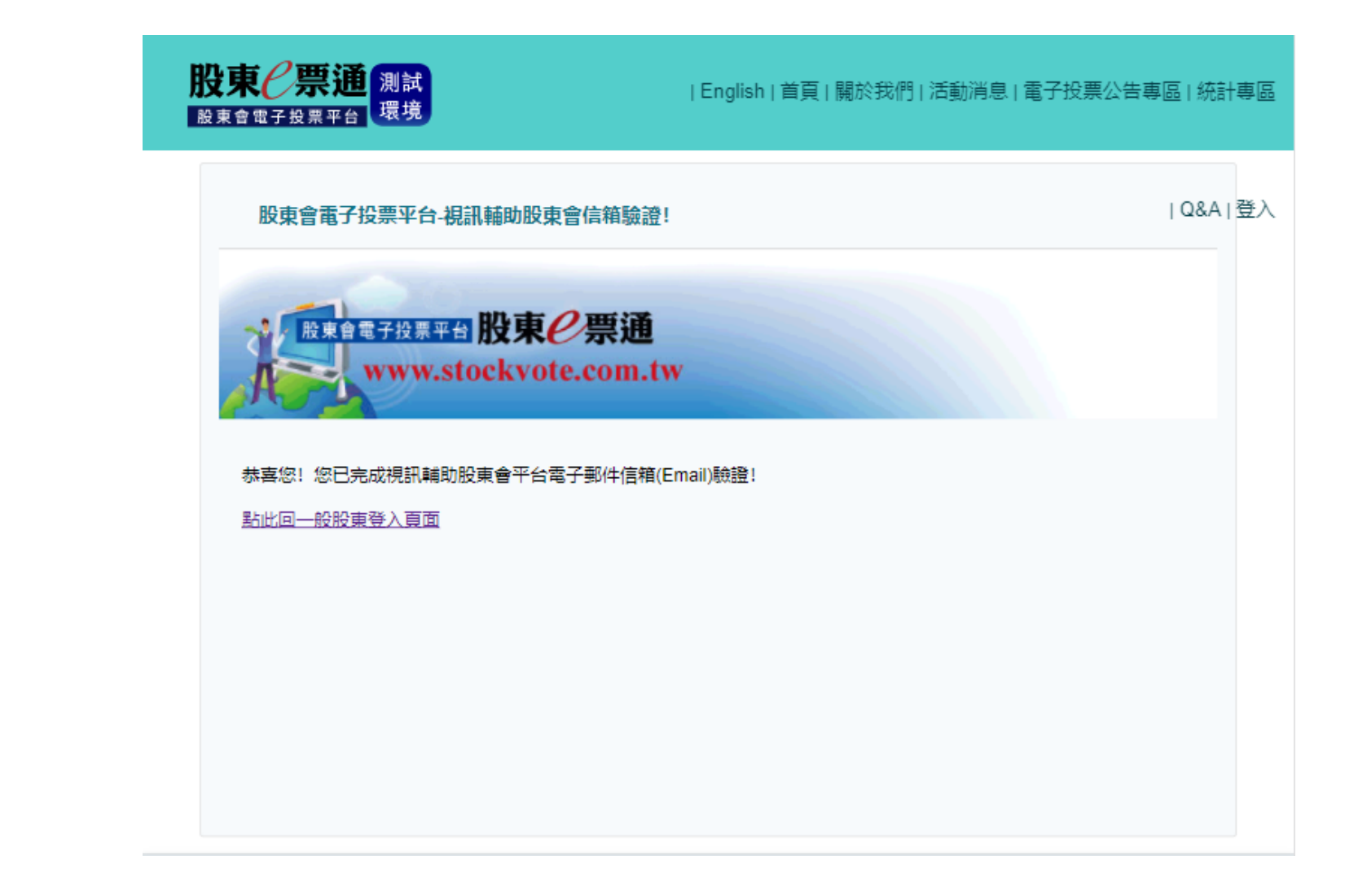

會前提醒

進行登記

身分確認

使用條款

註冊/登記

註冊資料

Email驗證

1. 請依前述步驟登入「股東e票通」→點選「視訊輔助股東會」之「註冊/登記」→選擇您欲參 加之股東會並點選「登記」。

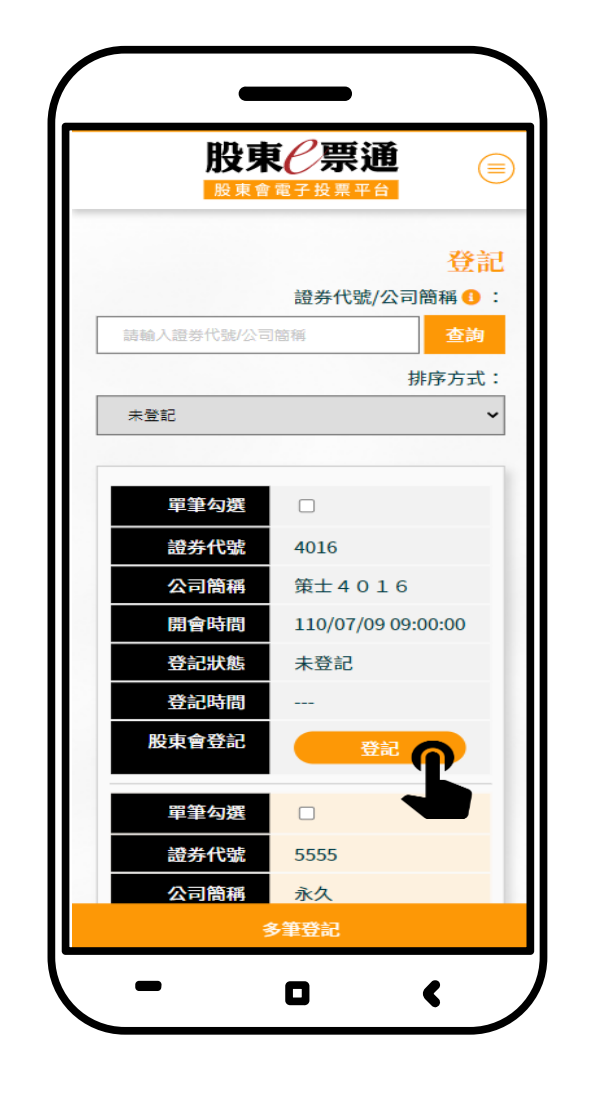

| 设東仁崇 |       | G로릭 ' MR6특별,<br>해 : | 脅回功能首員             | 頁  🕄註冊資料 | 斗修改   ♣+登前           | 2  <mark>-</mark> 報到/投票  ়⊖登出 |
|------|-------|---------------------|--------------------|----------|----------------------|-------------------------------|
| 登記   |       | 證券代號/公司8            | an o: askasta      | 二利服服     | <mark>泰海</mark> 排序方式 | : *22 ~                       |
| ■ 全選 | 證券代號  | 公司簡稱                | 用會時間               | 登記狀態     | 登記時間                 | 股東會登記                         |
| 0    | 4016  | 第主4016              | 110/07/09 09:00:00 | 未登記      | -                    |                               |
| D    | 5555  | 永久                  | 110/07/09 09:00:00 | 未登記      |                      | 12.                           |
| 0    | 9998  | <u></u>             | 110/07/09 09:00:00 | 未登記      | -                    | Ra                            |
| 0    | 1097  | 福利                  | 110/07/09 14:00:00 | 未登記      | -                    | SI C                          |
| 0    | 1099D | 如意丁                 | 110/07/09 14:00:00 | 未登記      | -                    | 30                            |
| o    | 1802  | 台坡                  | 110/07/10 09:00:00 | 未登記      |                      | 92                            |
| 0    | 3333  | 品谊                  | 110/07/10 09:00:00 | 未登記      |                      | 3.0                           |

使用條款

註冊/登記

身分確認

註冊資料

Email驗證

進行登記

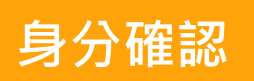

使用條款

註冊/登記

註冊資料

Email驗證

進行登記

### 股東如何登記

2. 您亦可於首欄勾選多場股東會後,點選下方「多筆登記」。

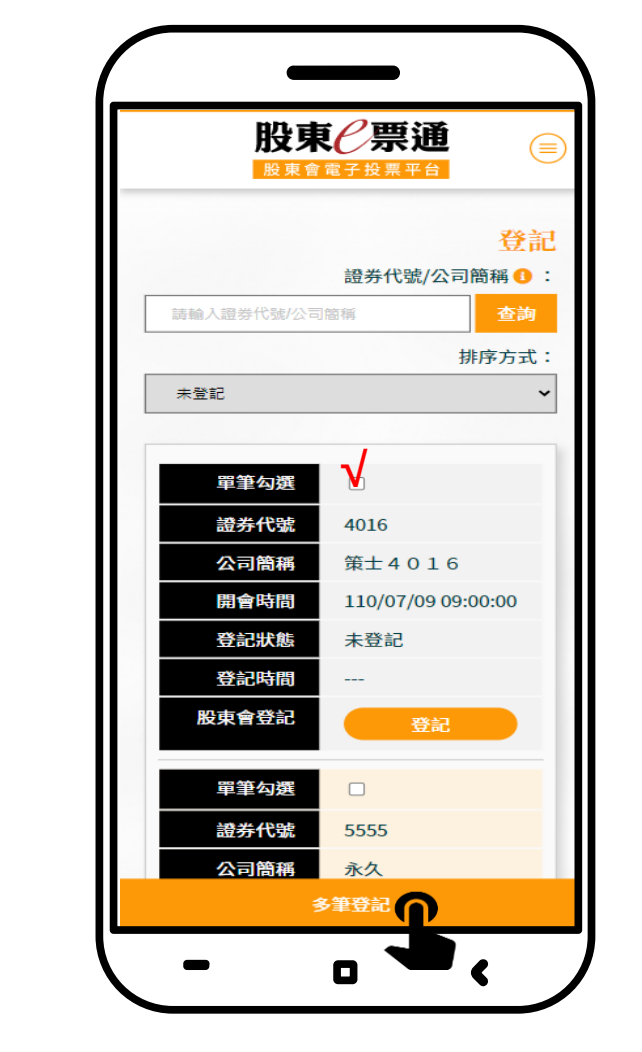

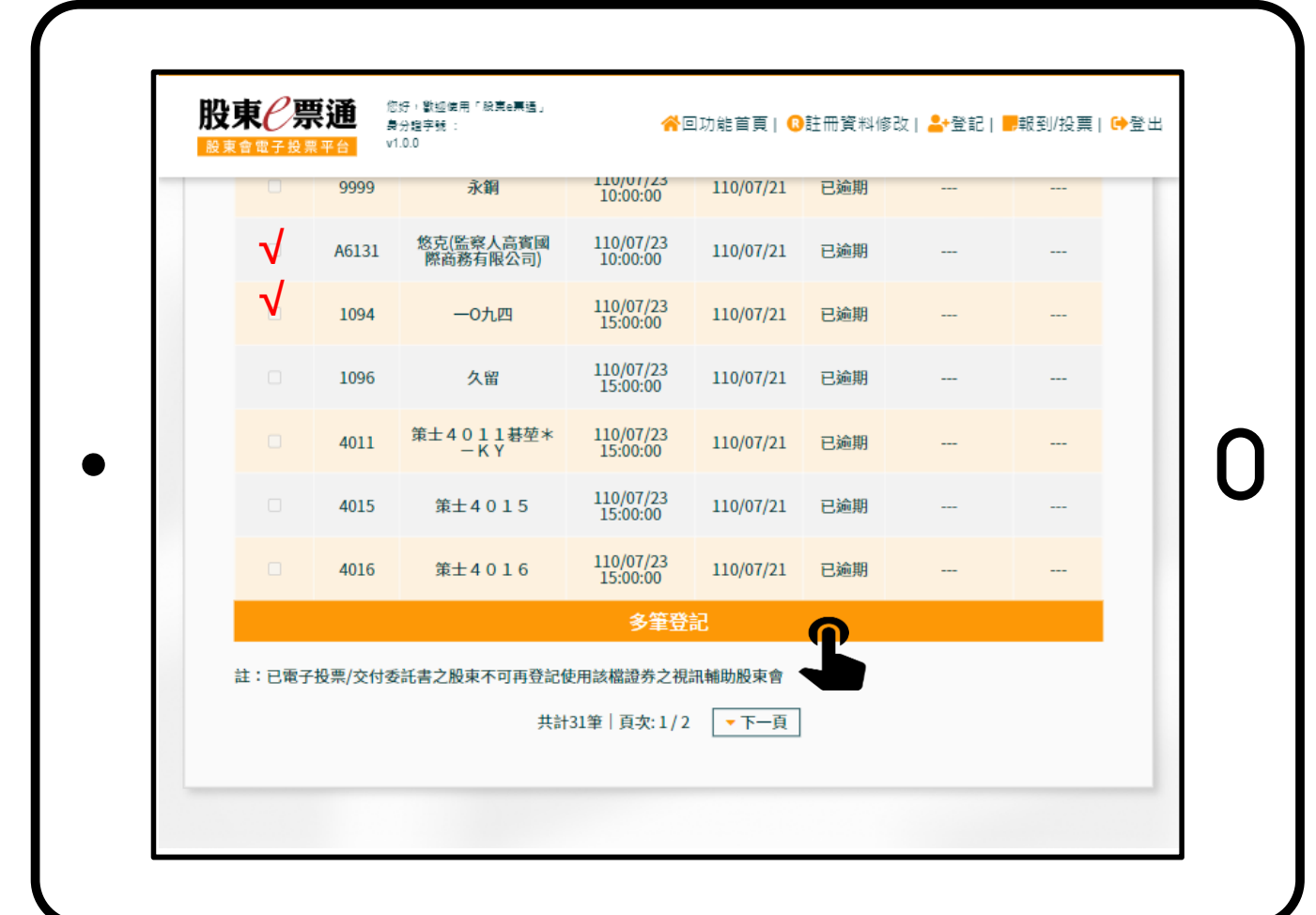

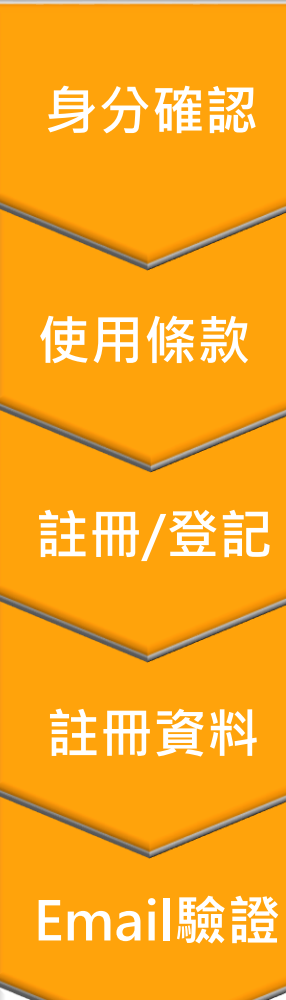

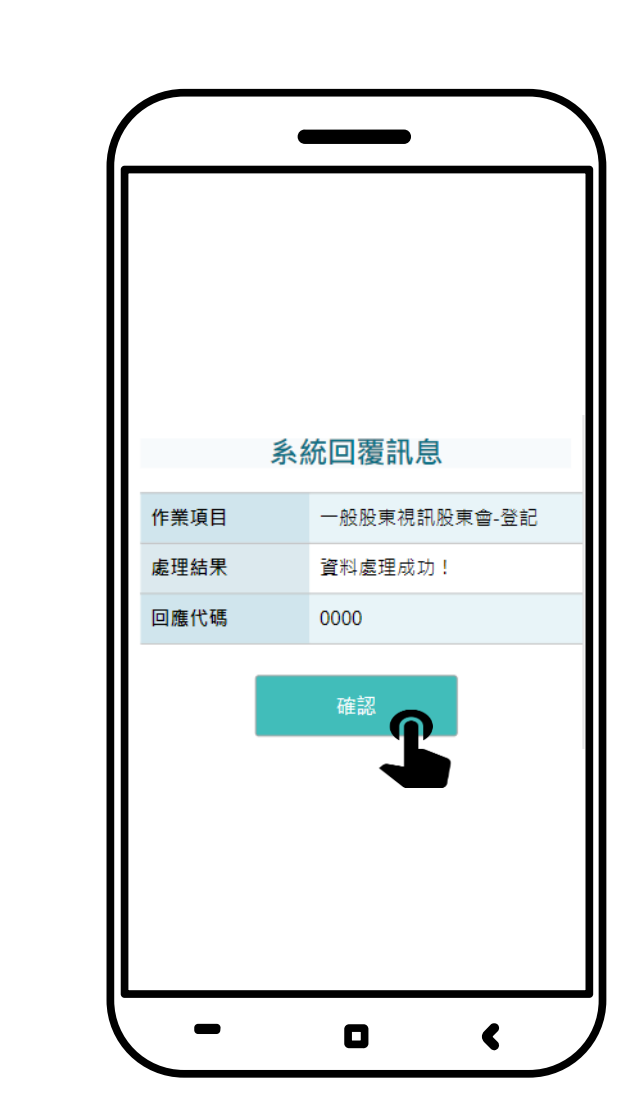

3. 登記成功會跳出通知視窗。

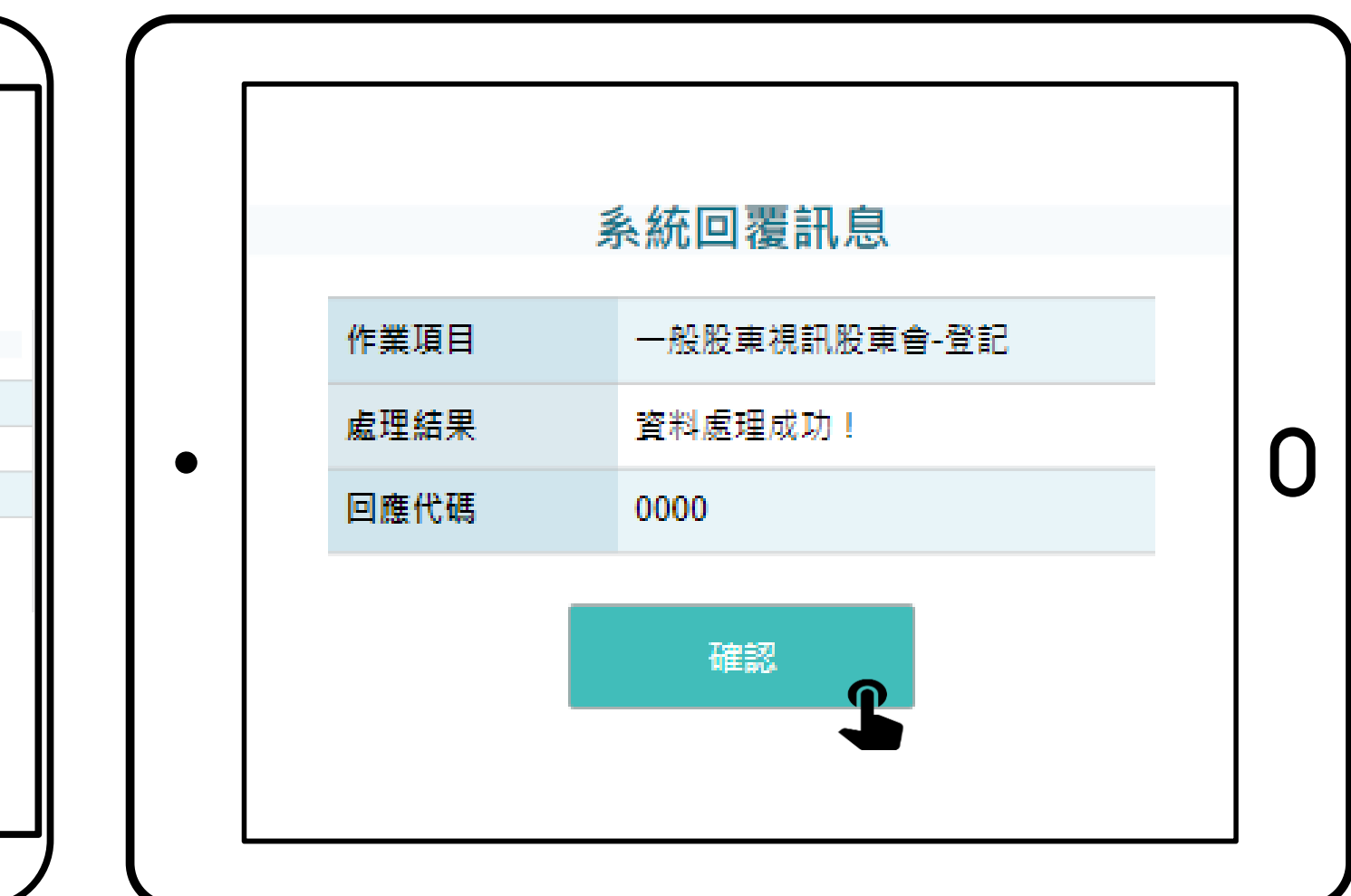

股東如何登記

進行登記

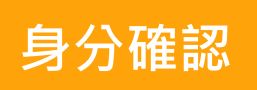

使用條款

註冊/登記

註冊資料

Email驗證

進行登記

## 股東如何登記

3. 若您欲取消登記,請點選「取消」鈕。

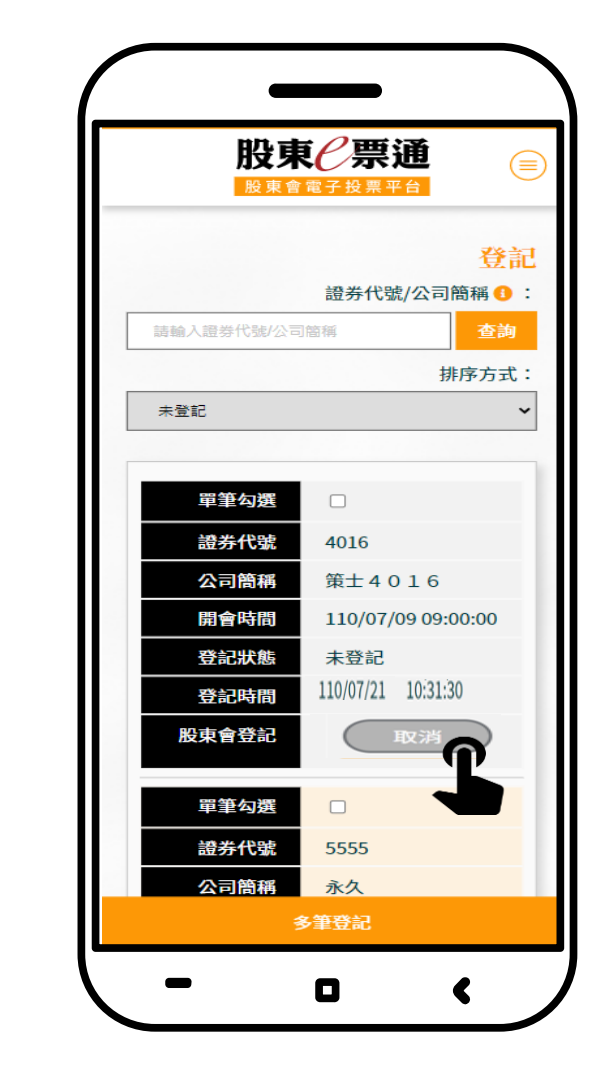

| 股東C票 |       | 2조리「원 <b>조6특별</b> 」<br>8 : | <b>☆</b> 回功能首員          | [  13註冊資料      | ₩修改  💾登記              | 2  <mark>■</mark> 報到/投票  ເ+登出 |
|------|-------|----------------------------|-------------------------|----------------|-----------------------|-------------------------------|
| 登記   |       | 證券代號/公司會                   | 8 <b>8 0</b> : ##A3915# | 2-1 <b>8</b> 4 | <b>资料</b> 排序方式        | : *2* •                       |
| ■ 全感 | 證券代號  | 公司簡稱                       | 開會時間                    | 發起狀態           | 登記時間                  | 股東會登記                         |
| O    | 4016  | 策±4016                     | 110/07/09 09:00:00      | 未登記            | 110/07/21<br>10:31:30 | <b>取</b> 消                    |
| D    | 5555  | 永久                         | 110/07/09 09:00:00      | 未登記            |                       | -                             |
| 0    | 9998  | 九九八八                       | 110/07/09 09:00:00      | 未登記            | -                     | 92                            |
| 0    | 1097  | 細利                         | 110/07/09 14:00:00      | 未登記            |                       | 92.82                         |
| 0    | 1099D | 如意丁                        | 110/07/09 14:00:00      | 未登起            | -                     | 90                            |
| 0    | 1802  | 台玻                         | 110/07/10 09:00:00      | 未登記            | -                     | 940                           |
|      | 3333  | 品這                         | 110/07/10 09:00:00      | 未登記            |                       | 340                           |

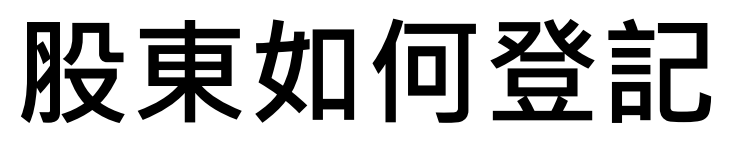

1. 系統將於股東會2日前寄送提醒信至您註冊之電子信箱。

¢,

| 1英-篇  | +      |
|-------|--------|
| 收件匣   |        |
| 已加星號  | *      |
| 已延後   | G      |
| 寄件備份  | >      |
| 草稿    |        |
| 台新    |        |
| 更多    | $\sim$ |
| et    | Мее    |
| 發起會議  |        |
| 我的會議  | •      |
|       |        |
| gouts | Han    |
| gouts | Han    |
| gouts | Han    |

身分確認

使用條款

註冊/登記

註冊資料

Email驗證

進行登記

|   | ← |                 | θ                                     |             | $\sim$                                  | O                 | ¢.             |                 |                |           | 1            | 第13         | <b>固</b> , | 共 18, | 870 個 |   |
|---|---|-----------------|---------------------------------------|-------------|-----------------------------------------|-------------------|----------------|-----------------|----------------|-----------|--------------|-------------|------------|-------|-------|---|
|   |   | 視訊              | R輔!                                   | 助凡          | 殳東                                      | 會平                | 台-             | ·開育             | 會提             | 醒         | 外部           | 收件團         | ×          |       | •     | Ø |
|   | * | TDCC<br>寄給 爭    | ·臺灣領<br>∜                             | 集中的         | 呆管結                                     | 算所服               | 殳東             | 7月2             | 1日週            | ≣Ξ上       | 午11:4        | 1 (1 天意     | Ī)         | ☆     | *     | : |
|   |   |                 |                                       | 視詞          | 孔輔.                                     | 助股                | 東會             | 平台              | 计用             | 會携        | 昆醒           |             |            |       |       |   |
|   |   | 提醒<br><u>「股</u> | 您110<br><u>東e票</u>                    | )/07/<br>通」 | /21有<br>-「視                             | 下列視<br>訊輔助        | 訊輔 <br> 股東     | 助股勇<br>會平台      | 見會,<br>合」功     | 請您<br>力能進 | {提前放<br>[行報3 | 仒集保<br>到/投票 | !!         |       |       |   |
|   |   | 證               | 券代                                    | 諕/名         | 稱                                       |                   | 股東會            | 會日期             | ]              |           | 開會           | 時間          |            |       |       |   |
|   |   | 55              | 599 五                                 | 五九          | ,九                                      |                   | 110/0          | 07/21           |                |           | 14           | :00         |            |       |       |   |
|   |   |                 | 合                                     | 計           |                                         |                   |                |                 | 1 🗎            | Ê         |              |             |            |       |       |   |
|   |   | 備註              | -                                     |             |                                         |                   |                |                 |                |           |              |             |            |       |       |   |
|   |   | 有關              | 股東會                                   | 會當 E        | 日参興                                     | 步驟訪               | 記明如            | 下:              |                |           |              |             |            |       |       |   |
|   |   | 1.報             | 到(股)                                  | 東會國         | 開始前                                     | 530分约             | 筐): 注          | 進入了             | 5平台            | 點選        | 「報至          | ]/投         |            |       |       |   |
| + |   | 黒」              | ,再爹                                   | 計對谷         | 次参加                                     | 1Z公司              | 司點選            | 該公司             | IJZ            | '報到       | 刂」鍵<br>      |             |            |       |       |   |
|   |   | 2.直             | 1 1 1 1 1 1 1 1 1 1 1 1 1 1 1 1 1 1 1 | 問(較         | [到元]<br>。「油                             | 式後)∶<br>、★+□      | 報到             | 完成(             | 爱,尨<br>E t é l | : 미 원     | 「陸以う         | 于機掃         | )油<br>     |       |       |   |
|   |   | QK C            | 000 हा<br>साजा थ                      | いませる        | I ` /////////////////////////////////// | 人見値               | (半台)<br>2+8 88 | 」, <del>廿</del> | り則/            | 、中長ち虎     | (尸號)         | )           | -          |       |       |   |
|   |   | (時)             | ᄪᄮᆕ                                   | 祝宿上<br>安宝。  | 王馆业<br>七合节                              | (以又日<br>6月月1日4443 | 61定向<br>余)・コ   | 。<br>* = =      | , _+; ≠G       |           | +            | •==+        | .          |       |       |   |
|   |   | 5.103           | ☴(土/<br>始後                            | 帝里1<br>, 即3 | 币曾商<br>可點選                              | 「投票               | €)・ネ<br>見」鍵    | 進行              | 设票。            | ≆1⊟.      | 亡土府          | 三山島         | 3          |       |       |   |
|   |   |                 | 調                                     | 灣集          | 中保                                      | 管結算               | 所股(            | 分有限             | 民公司            | 」「股       | 東e票          | <u>通」</u> 敬 | Ŀ          |       |       |   |
|   |   |                 |                                       |             |                                         |                   |                |                 |                |           |              |             |            |       |       |   |

2. 如欲修改電子信箱,請依前述步驟登入「視訊輔助股東會平台」→點選「視訊輔助股東會」
 之「註冊/登記」→點選上方功能列之「註冊資料修改」。

| 報到/投票 錄秀代號/公司總碼 : 油版入进步代始公司第三   |
|---------------------------------|
| 20分代数 公司施務 開食時間 投票状況 脱來會報因 作業項目 |
| 共計1筆   頁次: 1/1                  |
|                                 |
|                                 |

註冊資料 Email驗證 進行登記 會前提醒

身分確認

使用條款

註冊/登記

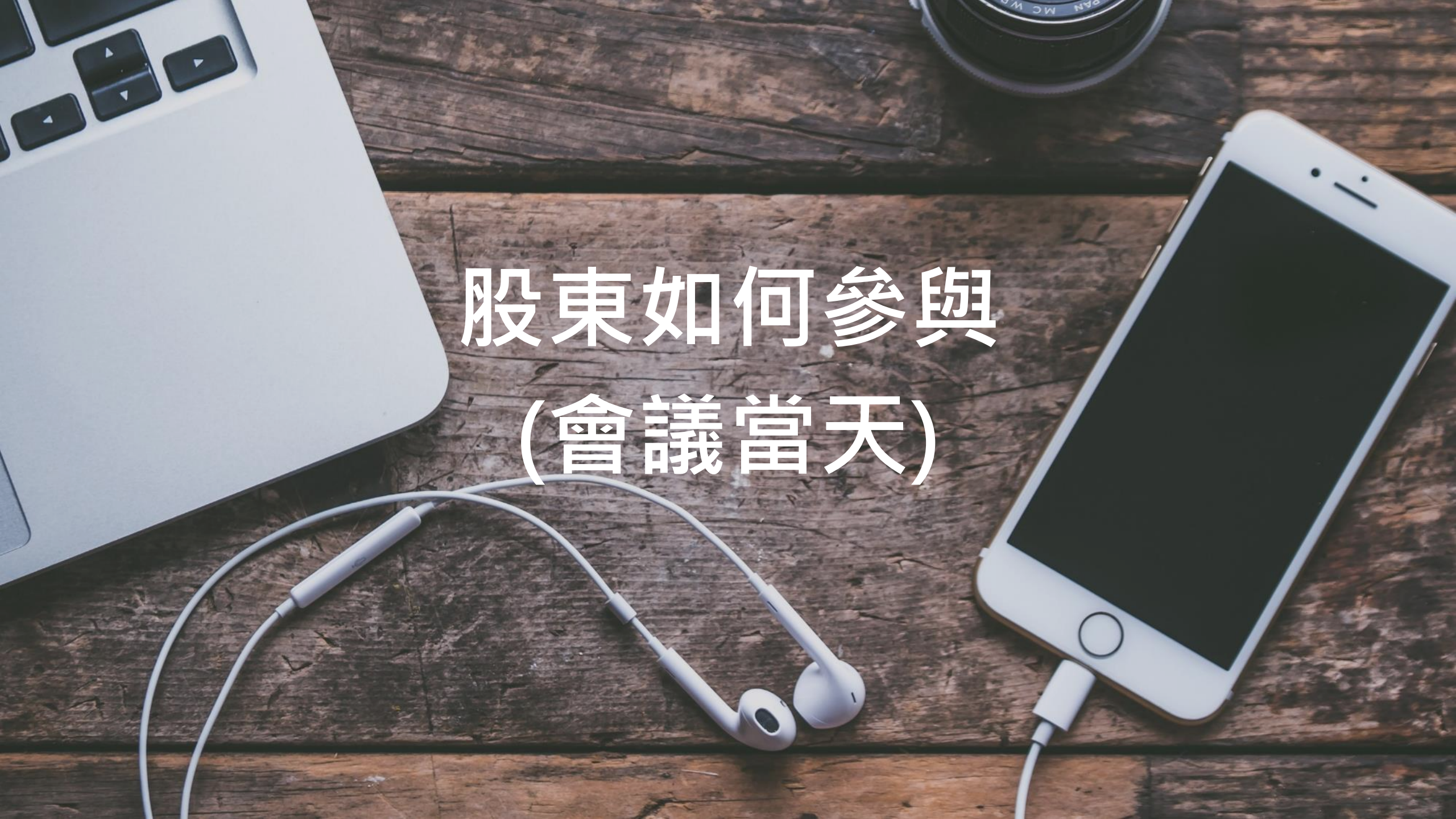

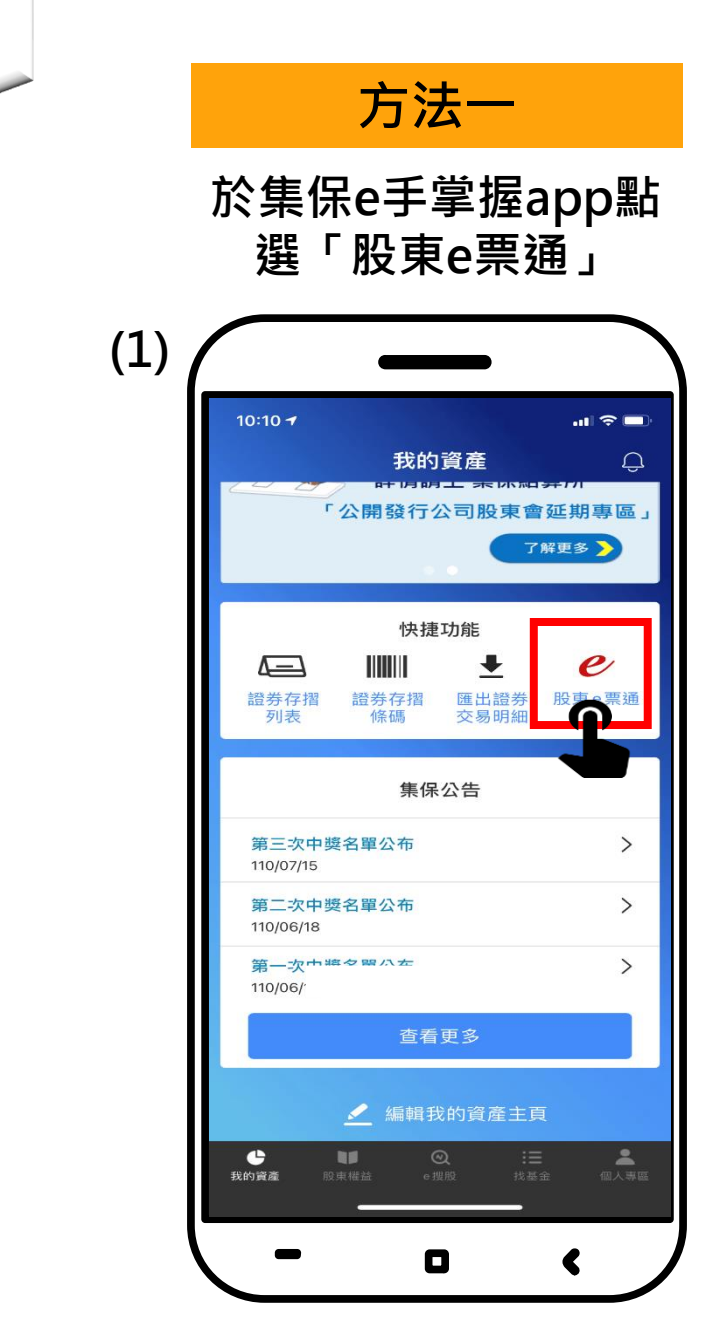

身分確認

使用條款

線上報到

收看直播

文字提問

進行投票

表決結果

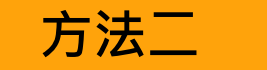

#### 於證券商電子下單app點選 「電子投票」→「開始投票」

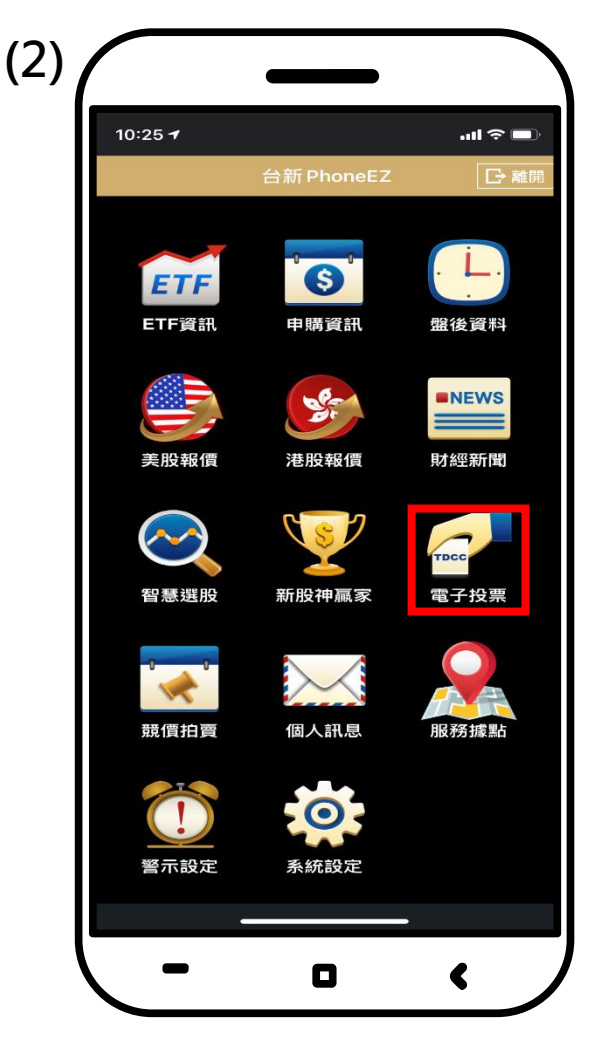

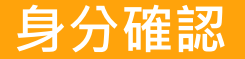

■ 您須同意使用條款方可進入下一步。

使用條款

線上報到

收看首播

文字提問

進行投票

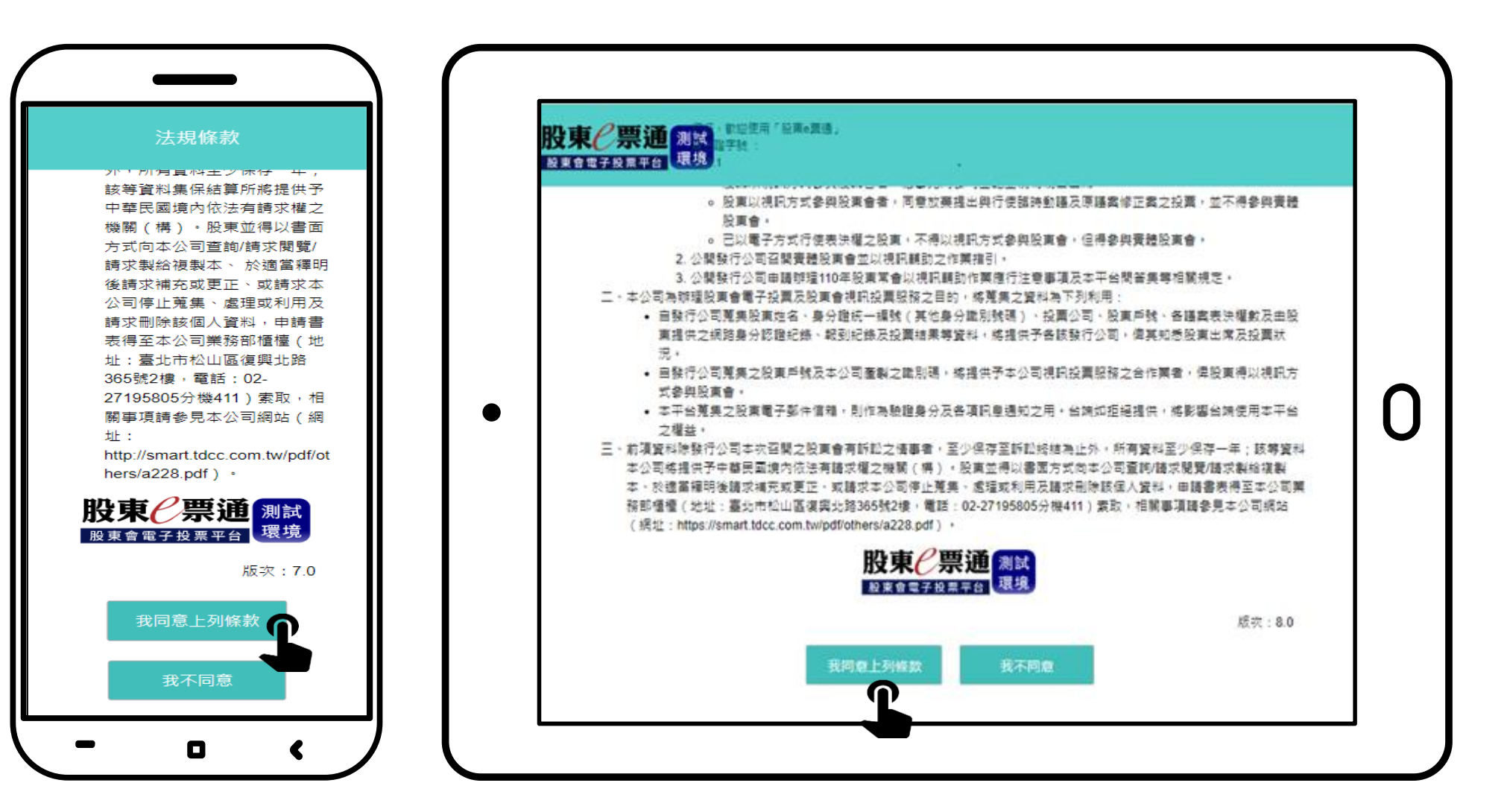

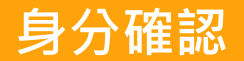

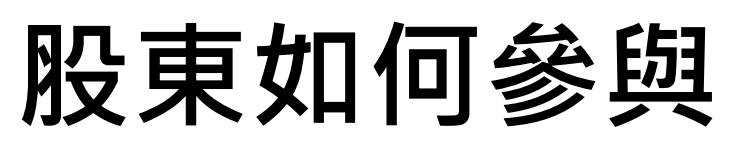

1. 請點選「視訊輔助股東會」中的「報到/投票」。

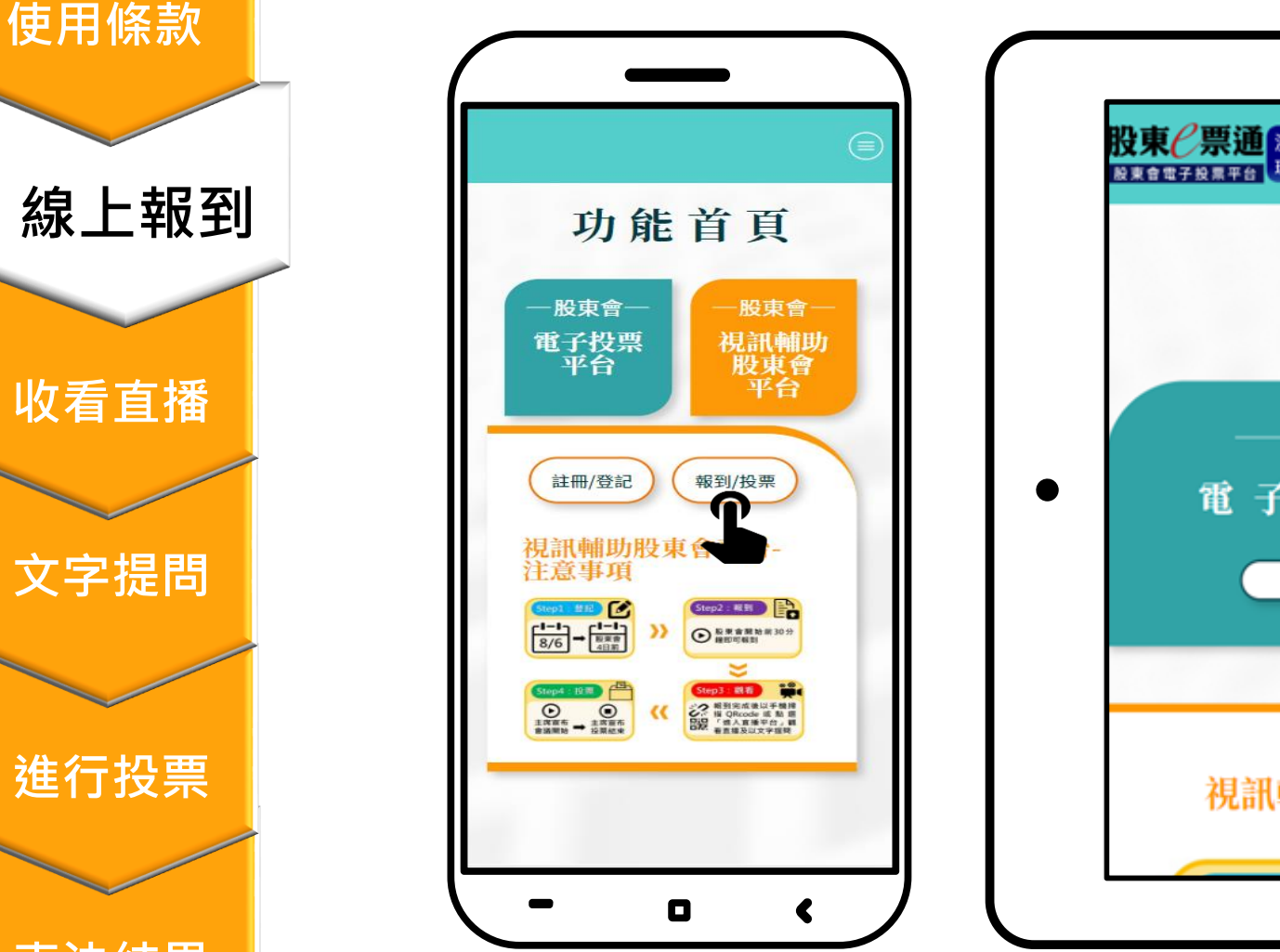

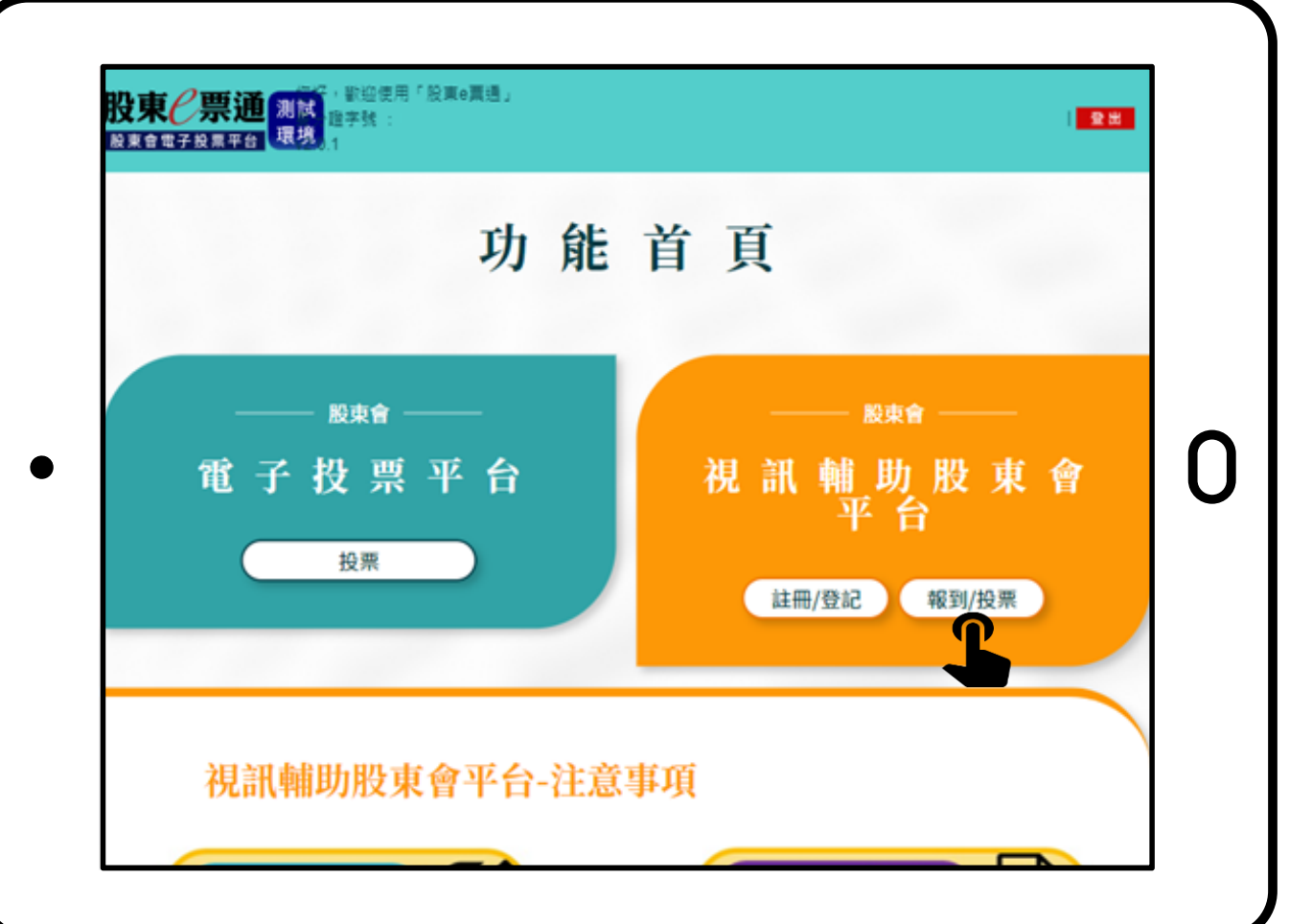

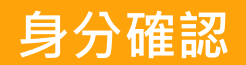

2. 請於該場股東會點選「報到」。

使用條款

線上報到

收看直播

文字提問

進行投票

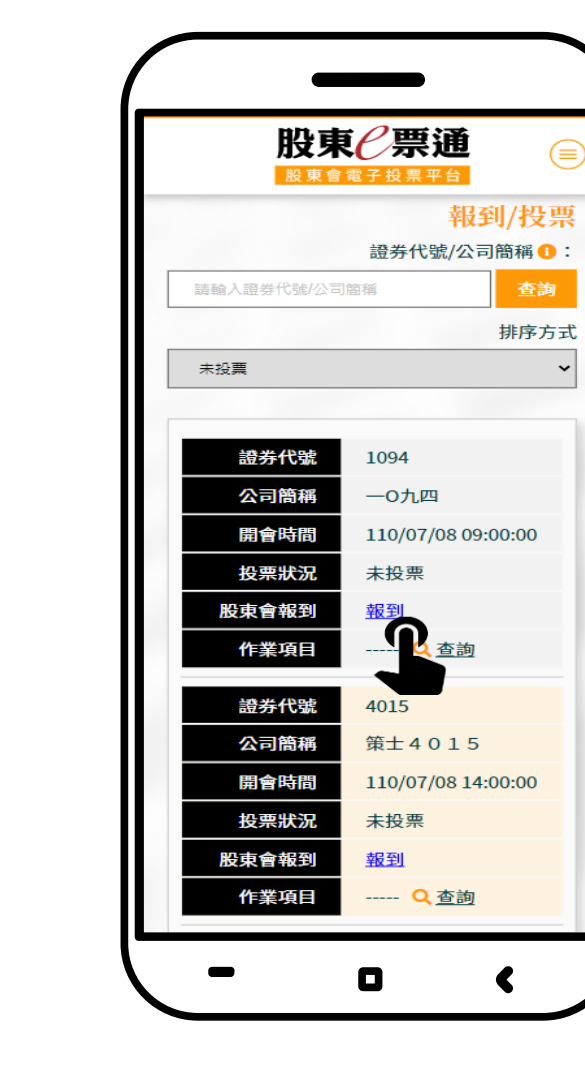

| 報到/把 | 投票 識析  | 代號/公司簡稱 😶 : 🛛 🗮 🖄 🤅 | 目身代能公司董福 | 查询 排序) | 就──── |
|------|--------|---------------------|----------|--------|-------|
| 證券代號 | 公司簡精   | 開會時間                | 投票状況     | 股束會報到  | 作業項目  |
| 1094 | 一0九四   | 110/07/08 09:00:00  | 未投票      | III (  | Q.查詢  |
| 4015 | 策±4015 | 110/07/08 14:00:00  | 未投票      | 盤到     | Q.查询  |
| 9992 | 多多公司   | 110/07/08 14:00:00  | 未投票      | 報到     | Q.查詢  |

完成報到後,系統將彈跳出該場股東會之直播平台路徑及登入資訊(帳號、識別碼)。
 請點選「進入直播平台」,系統將自動跳出直播平台登入頁面。

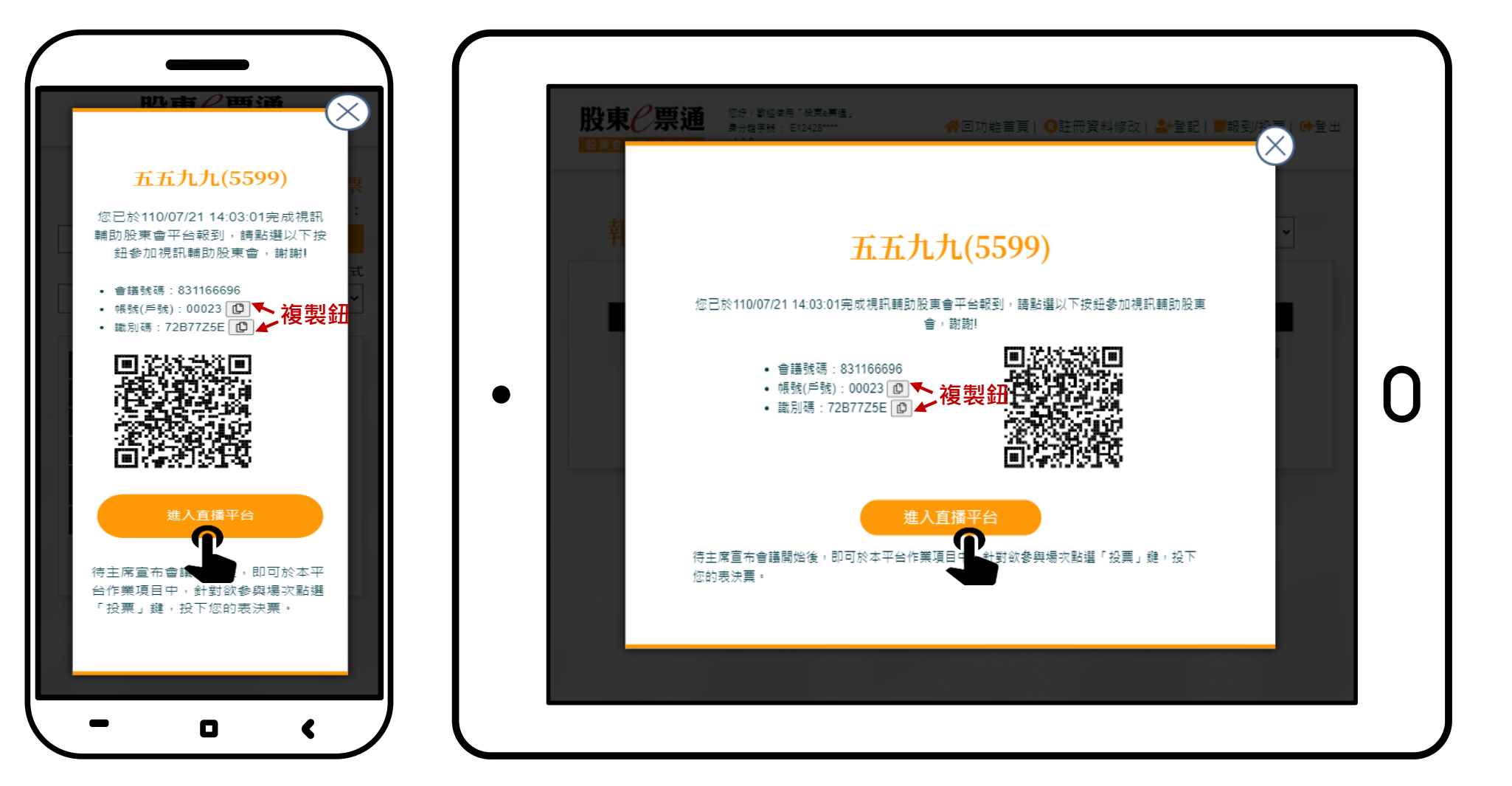

線上報到 收看首播 文字提問 進行投票

身分確認

使用條款

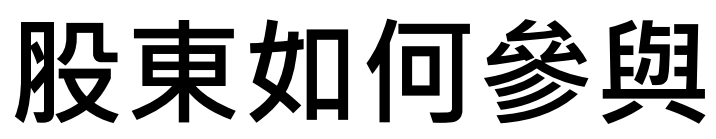

1. 請依前頁投票平台提供之登入資訊,輸入「帳號(戶號)」、「識別碼」以進行登入。

身分確認

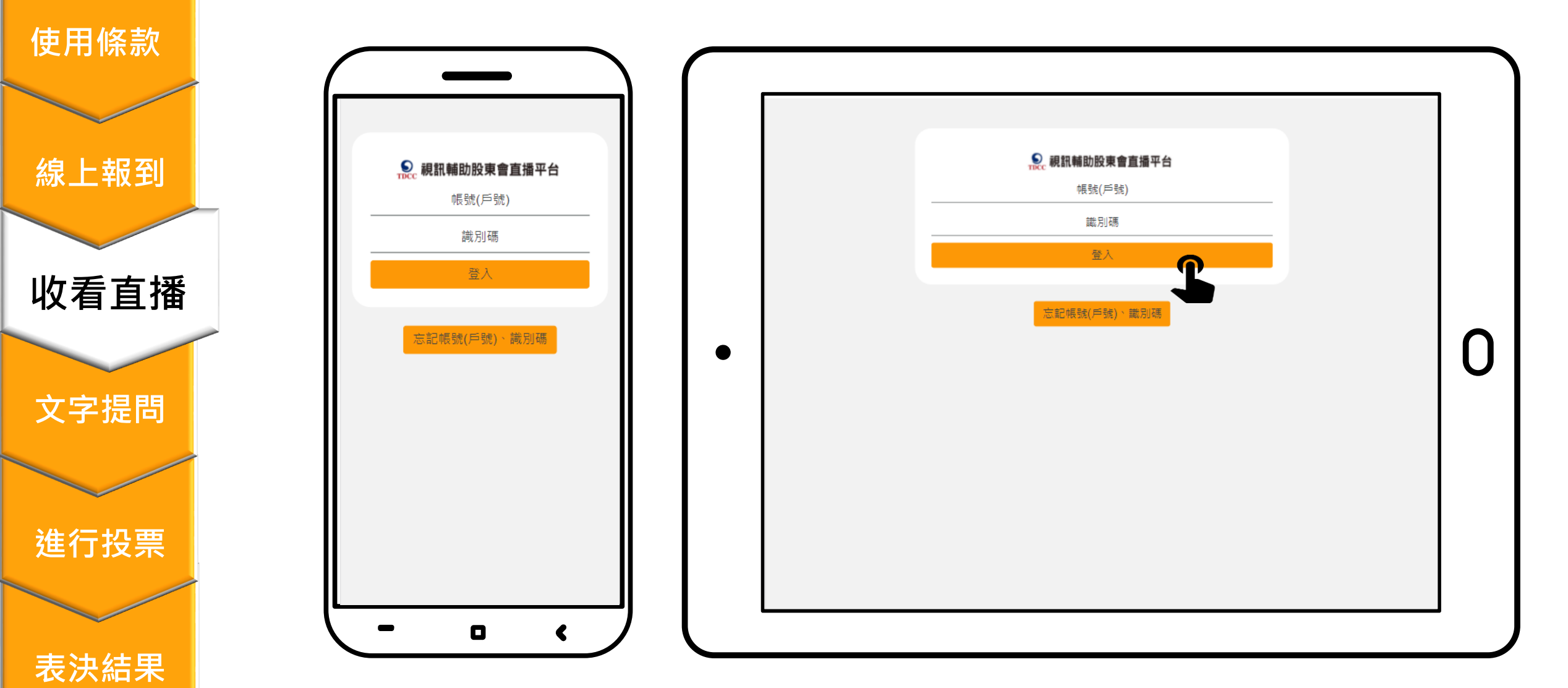

進入直播平台後,上方功能列依序為會議資訊、文字提問及文件下載。
 直播影像手機版位於下方、平板則位於右方,可點選紅框處進行觀看。

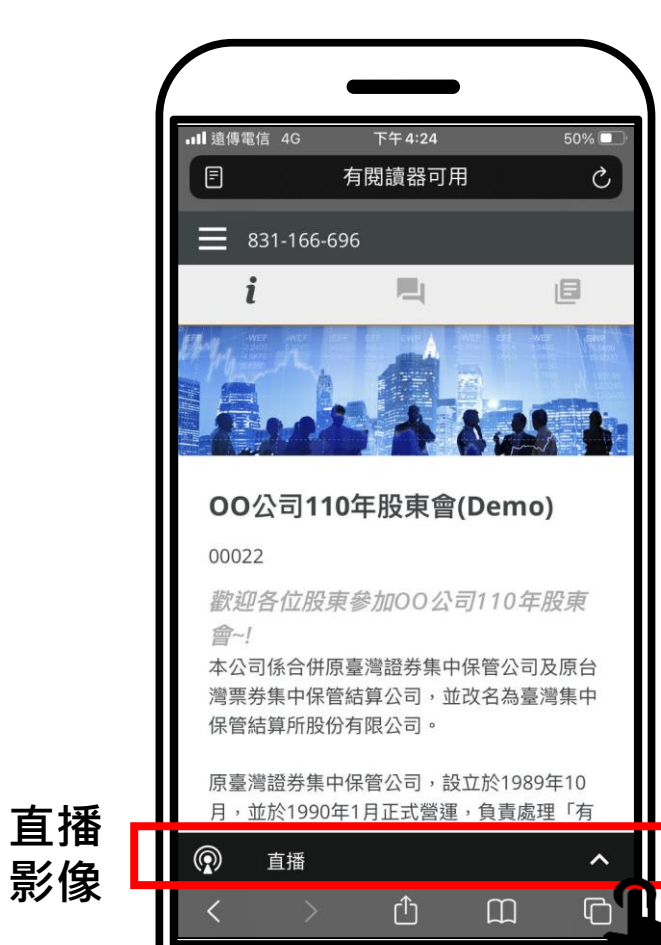

٠

<

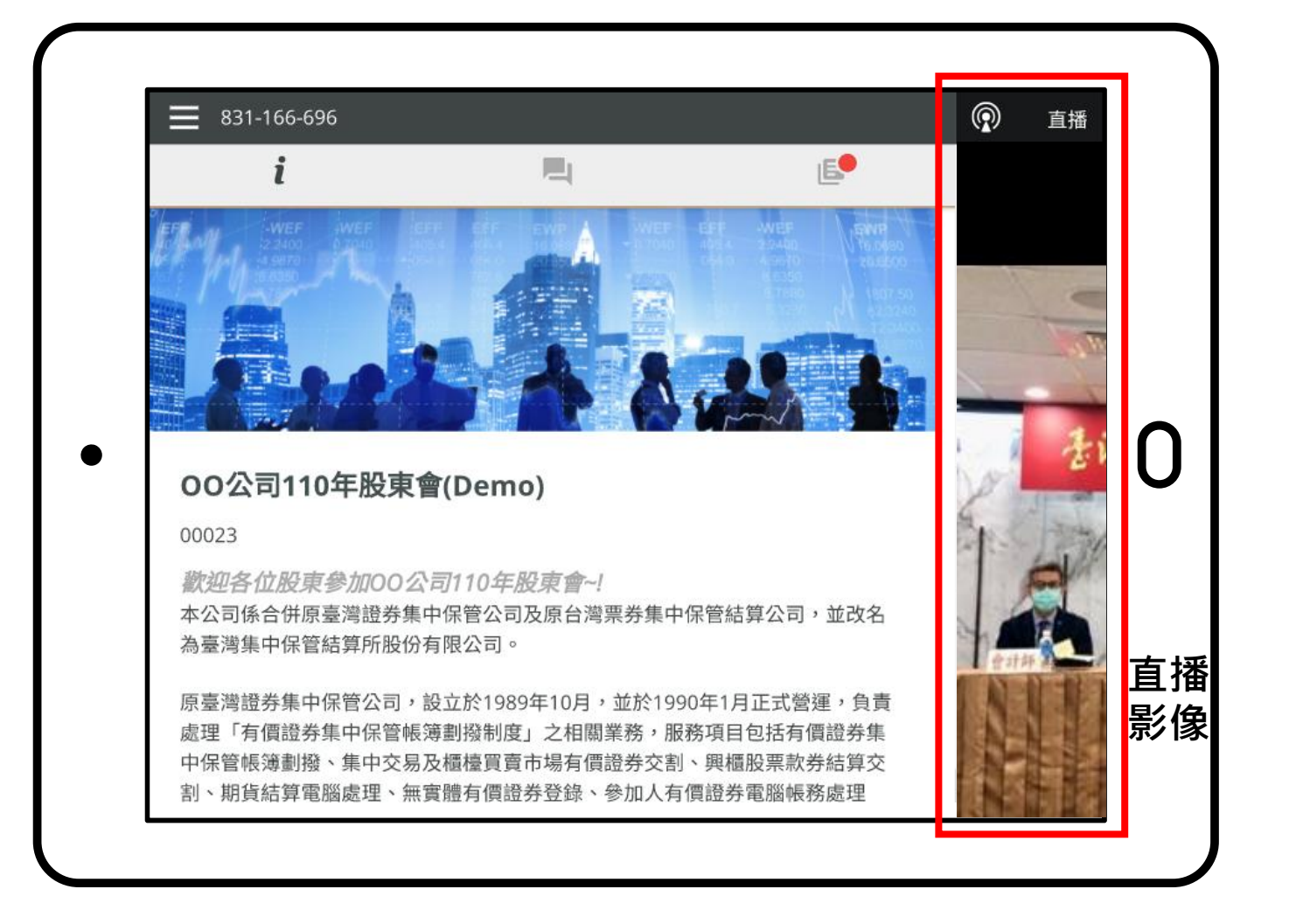

#### 使用條款

身分確認

線上報到

收看直播

文字提問

進行投票

(續)進入直播平台後,上方功能列依序為會議資訊、文字提問及文件下載。
 直播影像手機版位於下方、平板則位於右方,可點選紅框處進行觀看。

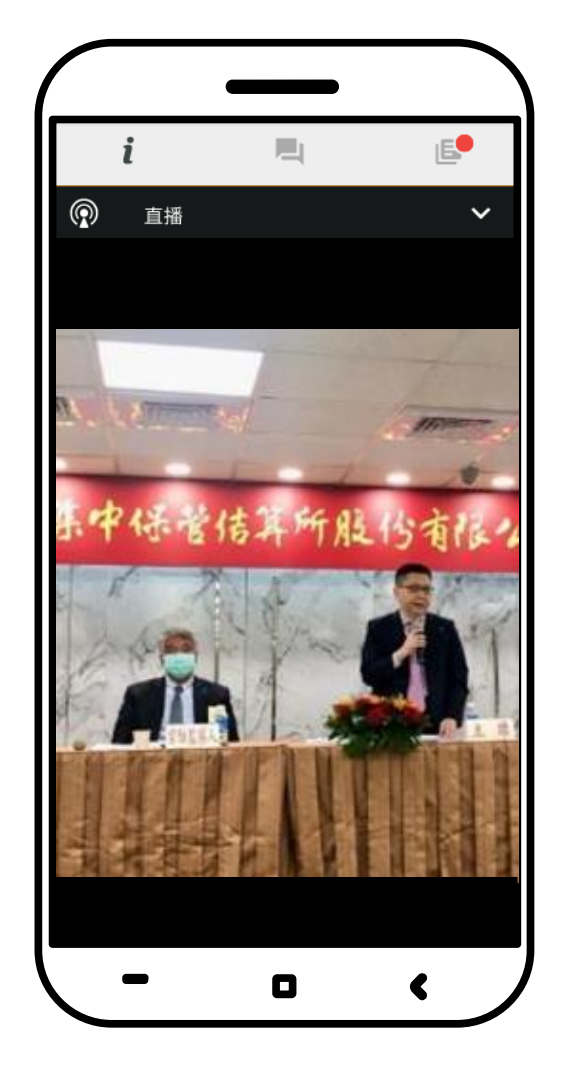

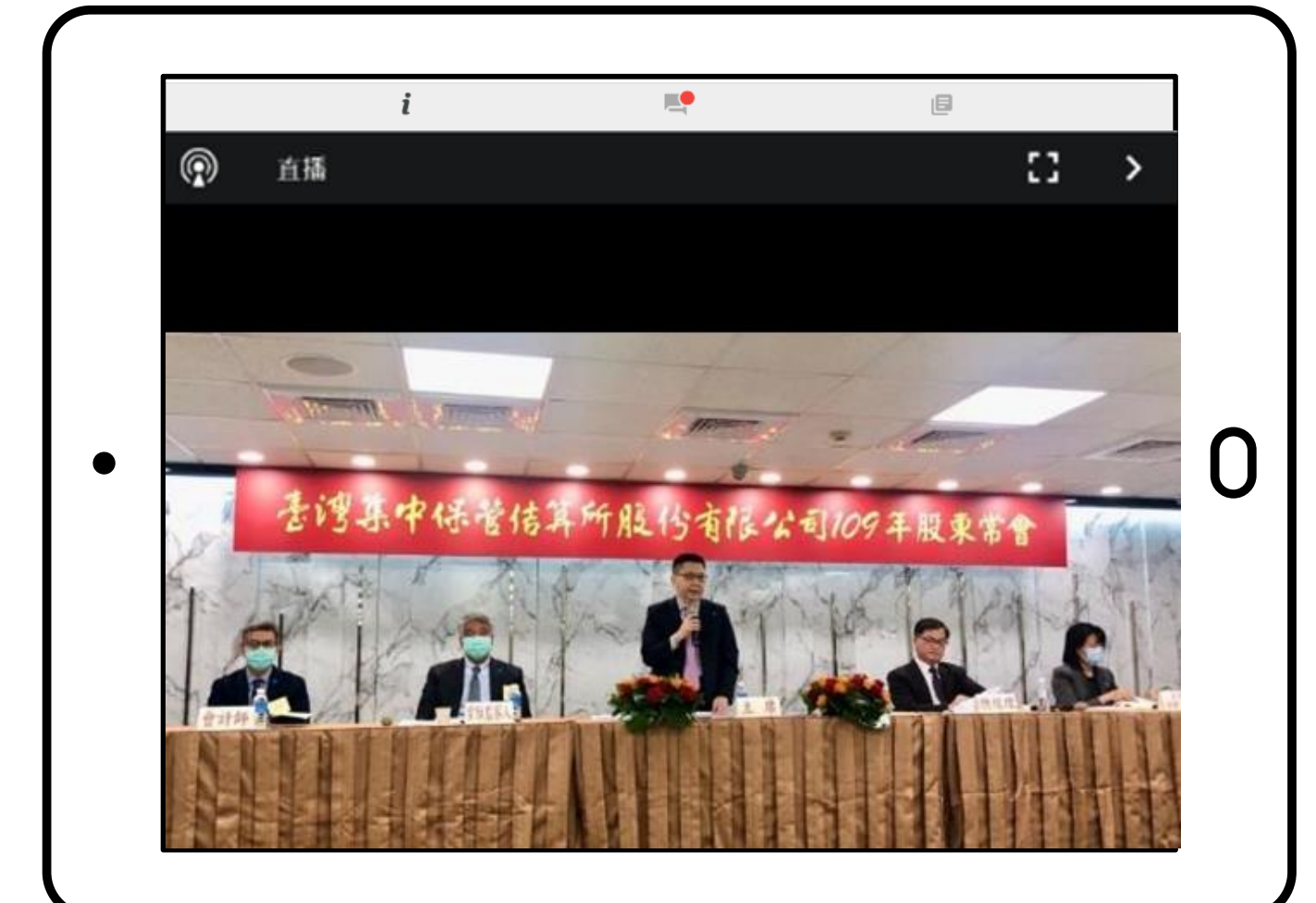

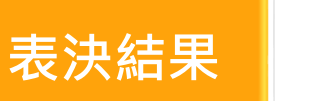

身分確認

使用條款

線上報到

收看直播

文字提問

進行投票

身分確認

### 股東如何參與

52% 🗖

C

G

15

1. 點選上方會議功能視窗中的 📃 即可進入提問功能,於下方之對話框輸入問題,並選 > 送出。

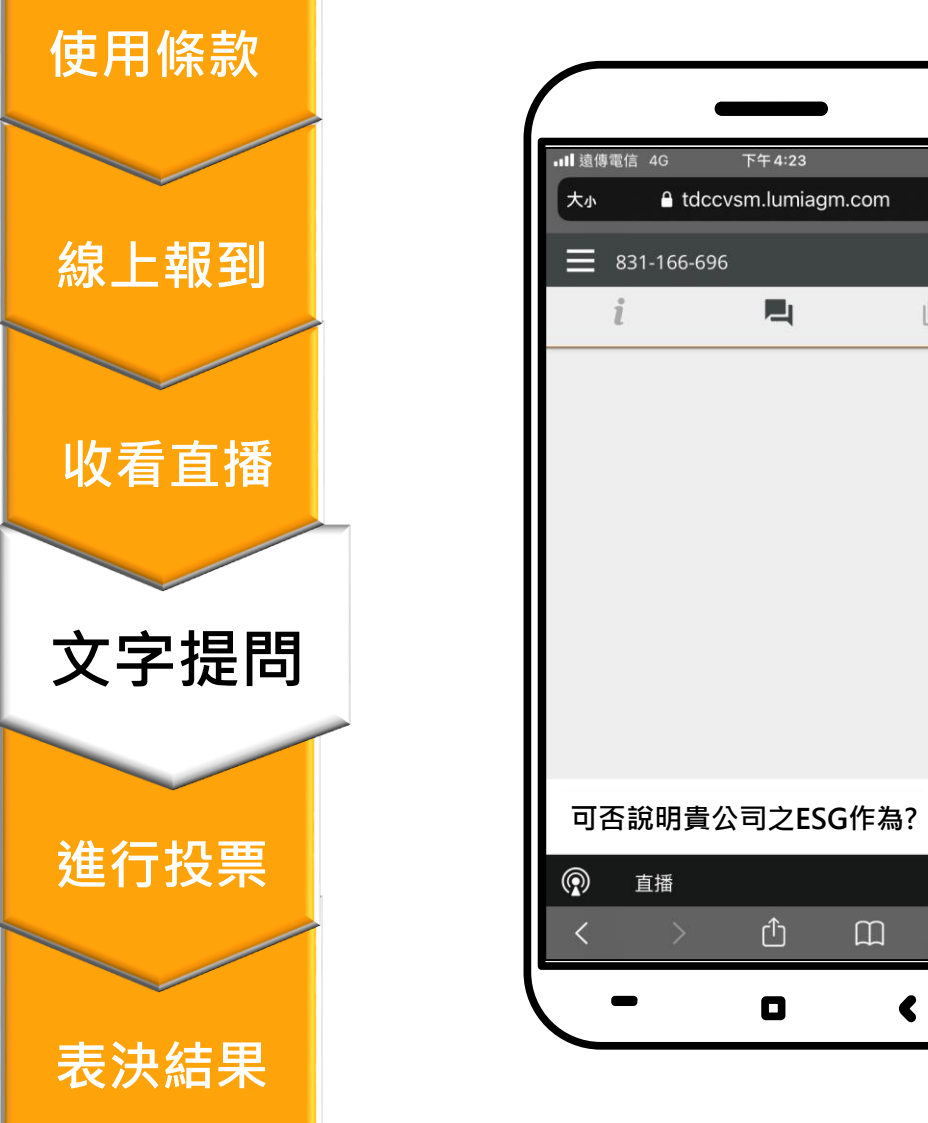

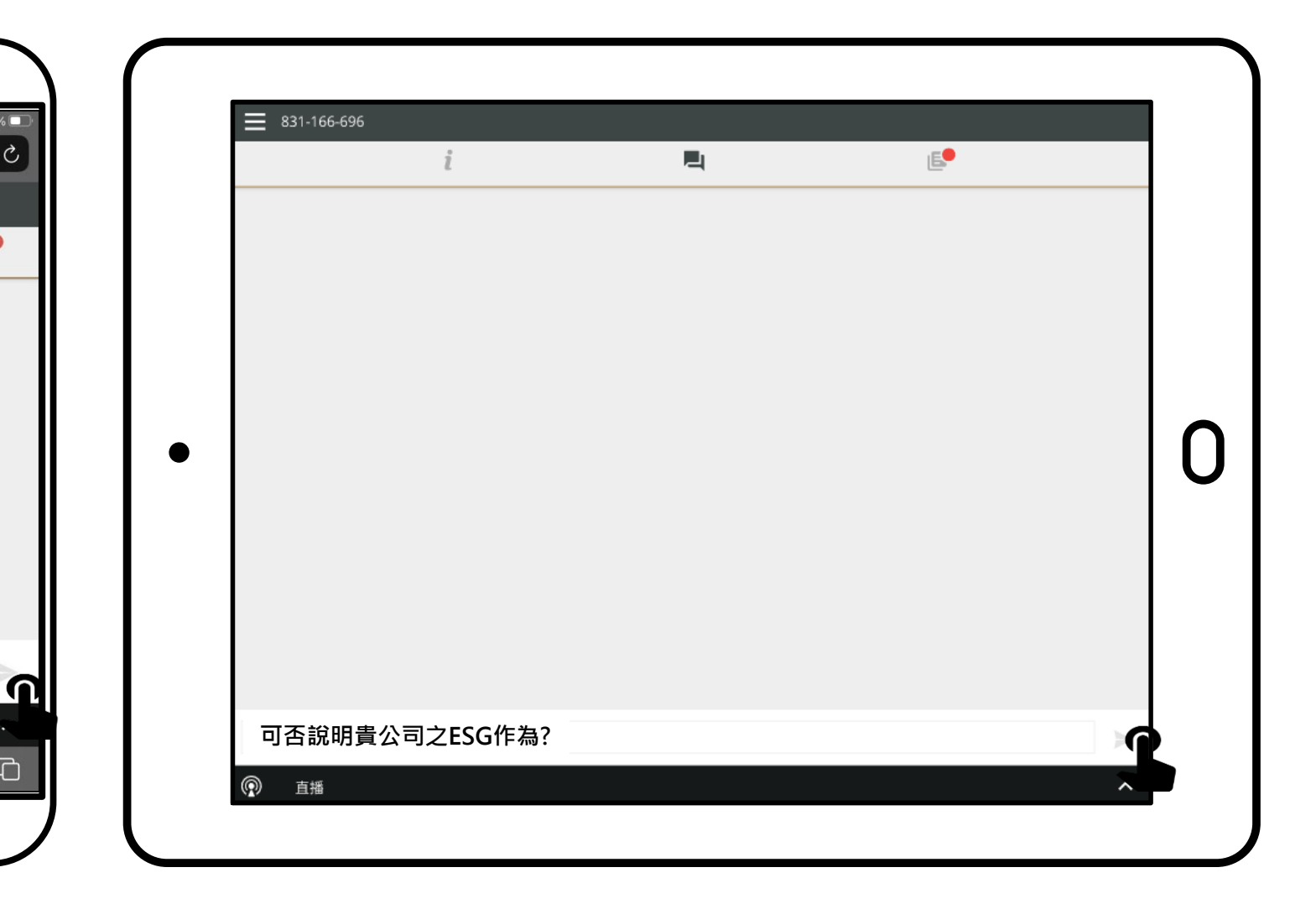

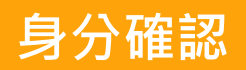

使用條款

線上報到

收看直播

文字提問

#### 股東如何參與

2. 若您欲參閱會議資料或公告,請點選左側會議功能視窗之 🥫 🔹

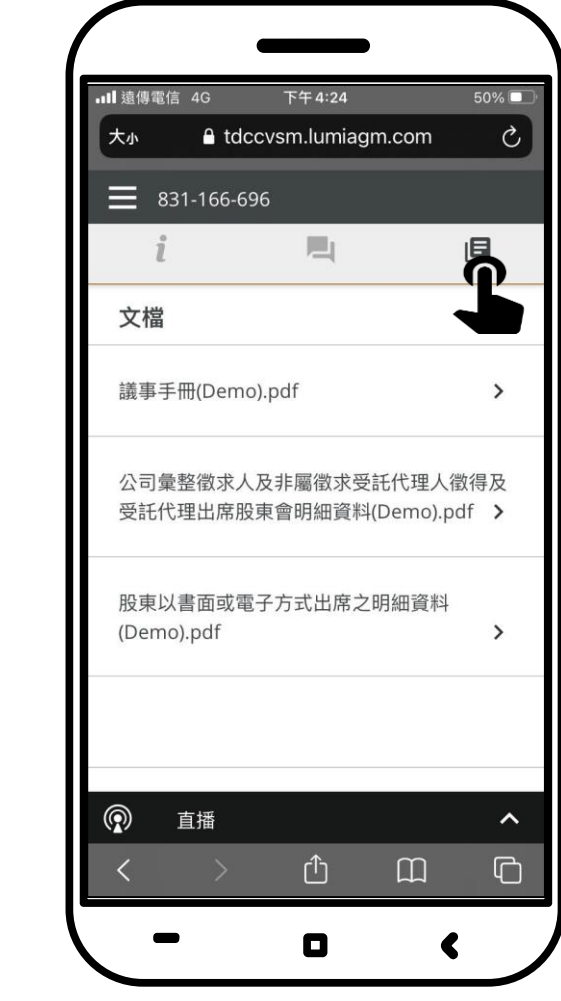

| 965-833-838 |    |   |   |
|-------------|----|---|---|
|             | ĺ. |   |   |
| 文檔          |    |   |   |
| 議事手冊.pdf    |    | — | > |
|             |    |   |   |
|             |    |   |   |
|             |    |   |   |
|             |    |   | L |
|             |    |   |   |
|             |    |   |   |
|             |    |   |   |
|             |    |   |   |
|             |    |   |   |
|             |    |   |   |

表決結果

進行投票

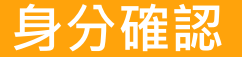

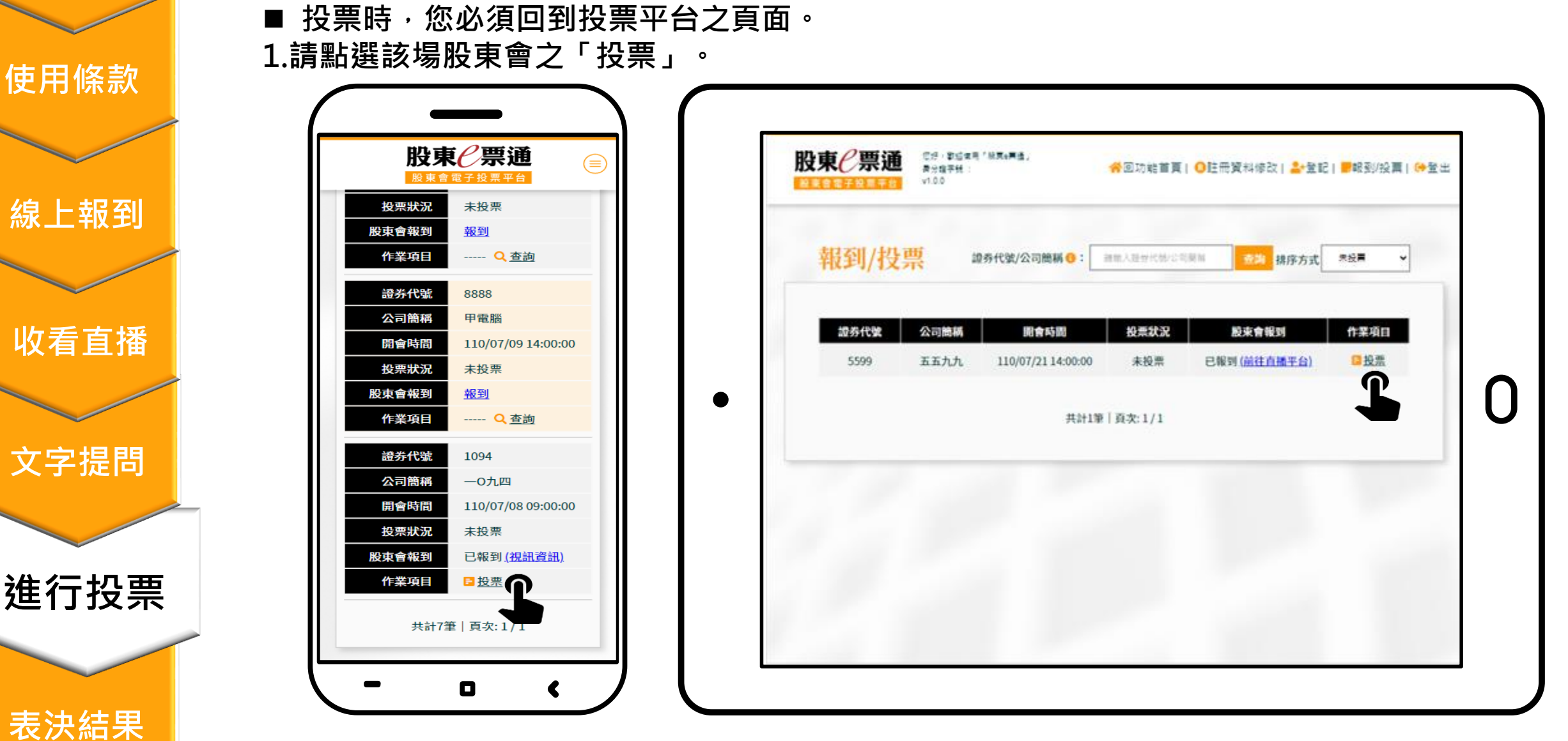

線上報到 收看直播 文字提問

進入投票畫面後即可依畫面指示進行投票,並可於投票結束前進行修改。
 投票完畢後,您可切換至直播平台分頁繼續觀看直播。

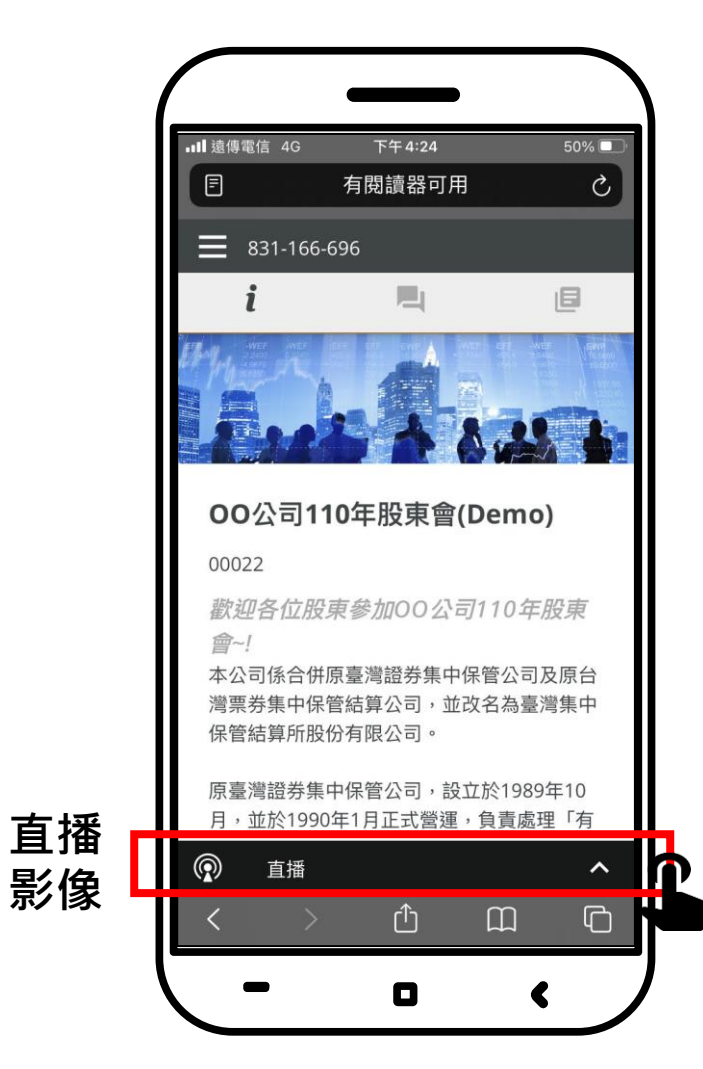

身分確認

使用條款

線上報到

收看直播

文字提問

進行投票

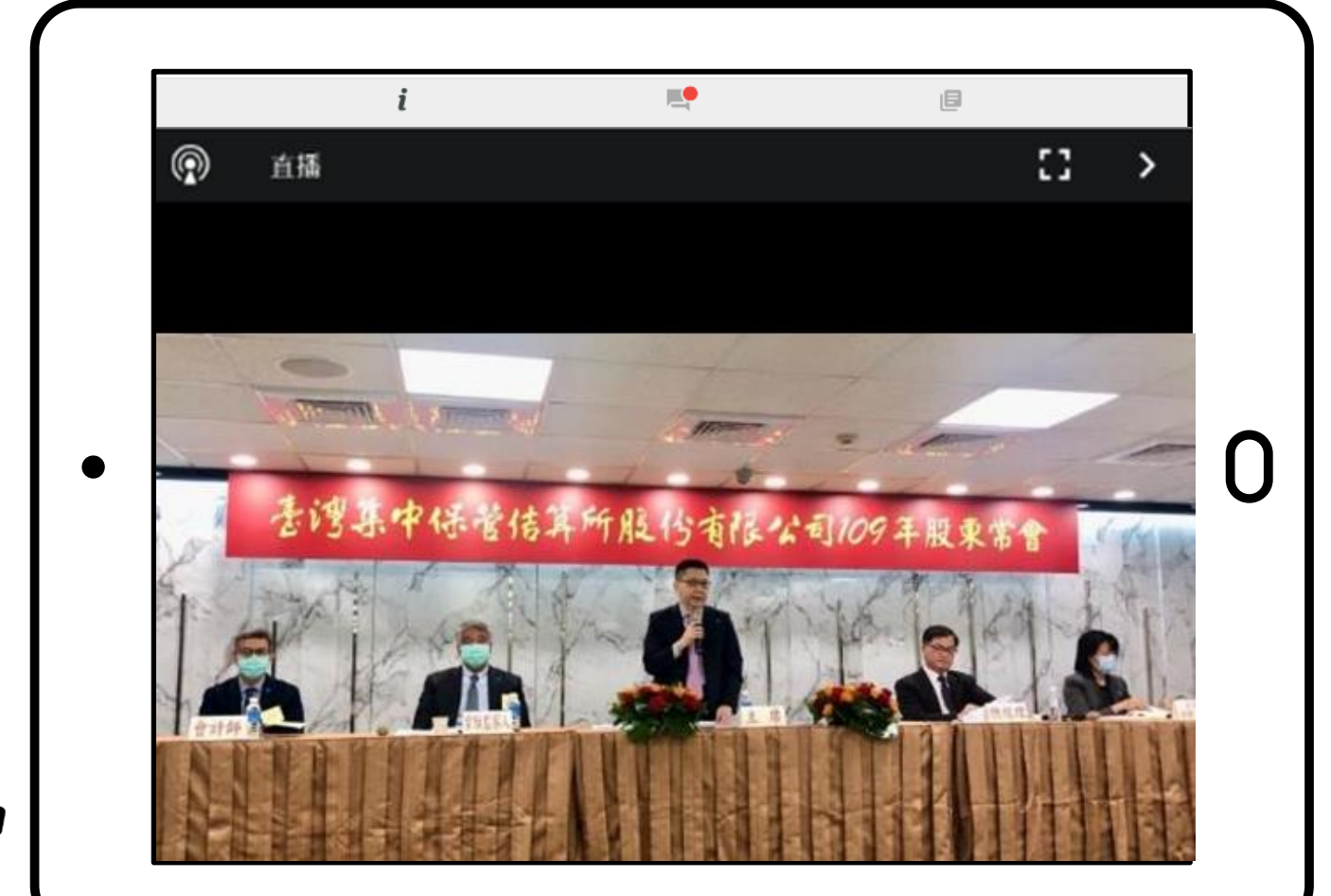

■ 投票結束後,發行公司將彙整投票結果,同步公告於直播平台左側之

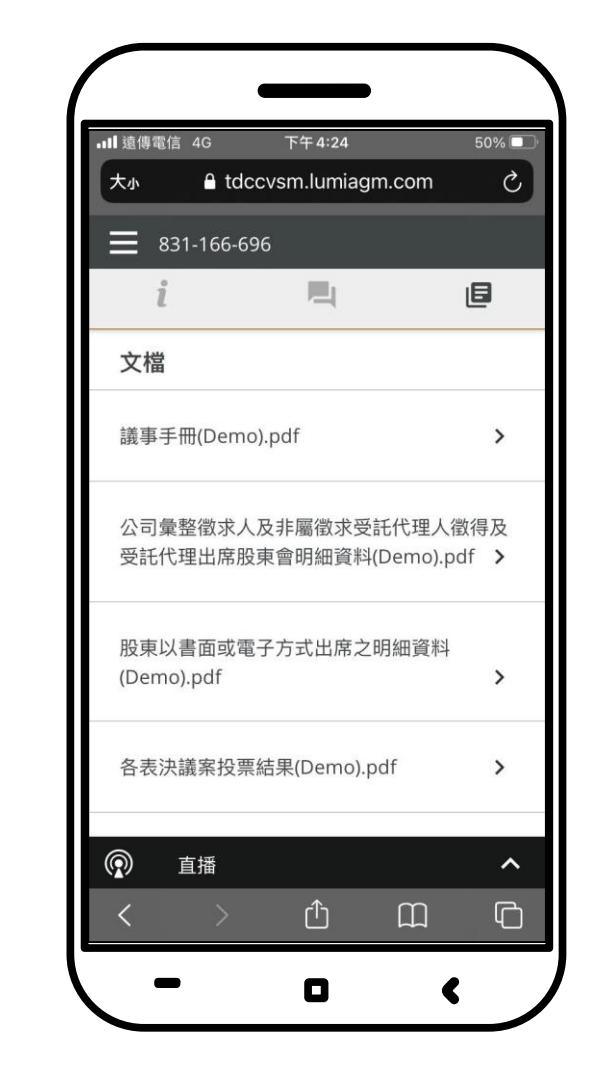

身分確認

使用條款

線上報到

收看直播

文字提問

進行投票

| L             |        |   |
|---------------|--------|---|
| 文檔            |        |   |
| 各表決議案投票結果(Dem | o).pdf | > |
|               |        |   |
|               |        |   |
|               |        |   |
|               |        |   |
|               |        |   |
|               |        |   |
|               |        |   |
|               |        |   |
|               |        |   |
|               |        |   |

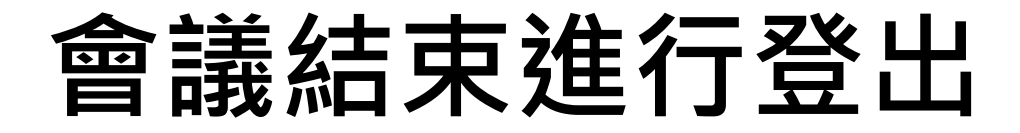

■ 投票平台:請點選右上角之「登出」。

■ 直播平台:請點選左上角之「三」再點選「登出」。

| 股東    | 道 5:5 · 8<br>单分数等<br>10 | 经常用「股票e展通」<br>转: | <b>*</b> E                    | 投票首頁(〇  | 註冊   🏜 登 | 記   🧮 報到/投票 😡                         | • 登出 |  |                        | ▶म 4:24<br>有閱讀器可用 |
|-------|-------------------------|------------------|-------------------------------|---------|----------|---------------------------------------|------|--|------------------------|-------------------|
|       |                         |                  |                               |         |          | •                                     |      |  | 831-166-               | 696               |
| 登記    |                         | 證券代號/公司8         | 8 <b>W 0</b> : (##.\.Bericter | CTERN C | 前<br>排序方 | 式: *2起 *                              |      |  | , L <sup>i</sup>       |                   |
| 14444 |                         |                  |                               |         |          | ·                                     |      |  | 11-1/1 - A             |                   |
| ■ 全國  | 證券代號                    | 公司筒稿             | 開會時間                          | 登記狀態    | 登記時間     | 股束會登記                                 |      |  |                        | C A A             |
| 0     | 4016                    | 第±4016           | 110/07/09 09:00:00            | 未登記     |          | 30                                    |      |  |                        |                   |
|       |                         |                  |                               |         |          |                                       |      |  | 00公司11                 | 10年股東會(De         |
|       | 5555                    | 永久               | 110/07/09 09:00:00            | 未登記     |          | RE                                    |      |  | 00022                  |                   |
| 0     | 0008                    | ****             | 110/07/09 09-00-00            | +812    |          | 0153                                  |      |  | 歡迎各位股                  | 東參加00公司11         |
| 9     | 3330                    | 10000            | 110/01/09 09:00:00            | *32.62  |          | and a                                 |      |  | <u>一一</u> ~!<br>本公司係合併 | 原臺灣諮券隼中保管         |
| 0     | 1097                    | 細利               | 110/07/09 14:00:00            | 未登起     | 277      | 952                                   |      |  | 灣票券集中保                 | 管結算公司,並改名         |
|       |                         |                  |                               |         |          |                                       |      |  | 保管結算所股                 | 份有限公司。            |
| 0     | 1099D                   | 如意丁              | 110/07/09 14:00:00            | 未登記     |          | 310                                   |      |  | 原臺灣證券集                 | 中保管公司,設立於         |
| 0     | 1802                    | 台玻               | 110/07/10 09:00:00            | 未登起     |          | 54.02                                 |      |  | 月,並於1990               | 中门正式名建,首          |
|       |                         |                  |                               |         |          | 1 1 1 1 1 1 1 1 1 1 1 1 1 1 1 1 1 1 1 |      |  | 「「」」「」」「」」」「」」」」       |                   |

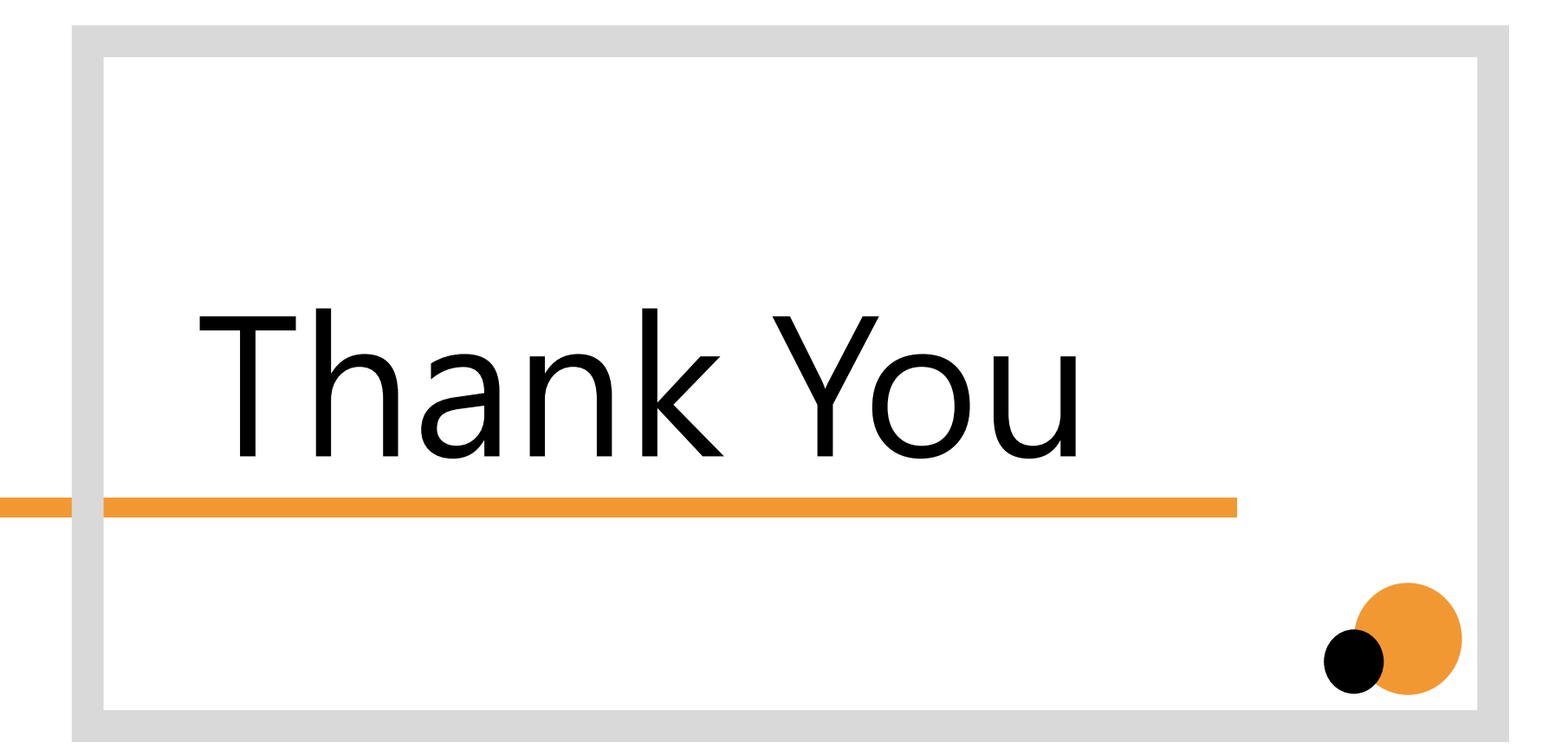